**April 2020** 

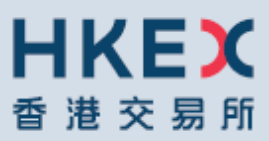

# OTC CLEARING HONG KONG LIMITED

OTC ACCOUNT SERVICES INFORMATION SYSTEM ("OASIS) WEB PORTAL USER MANUAL Part II – OASIS USER ACCOUNT ADMINISTRATION PORTAL

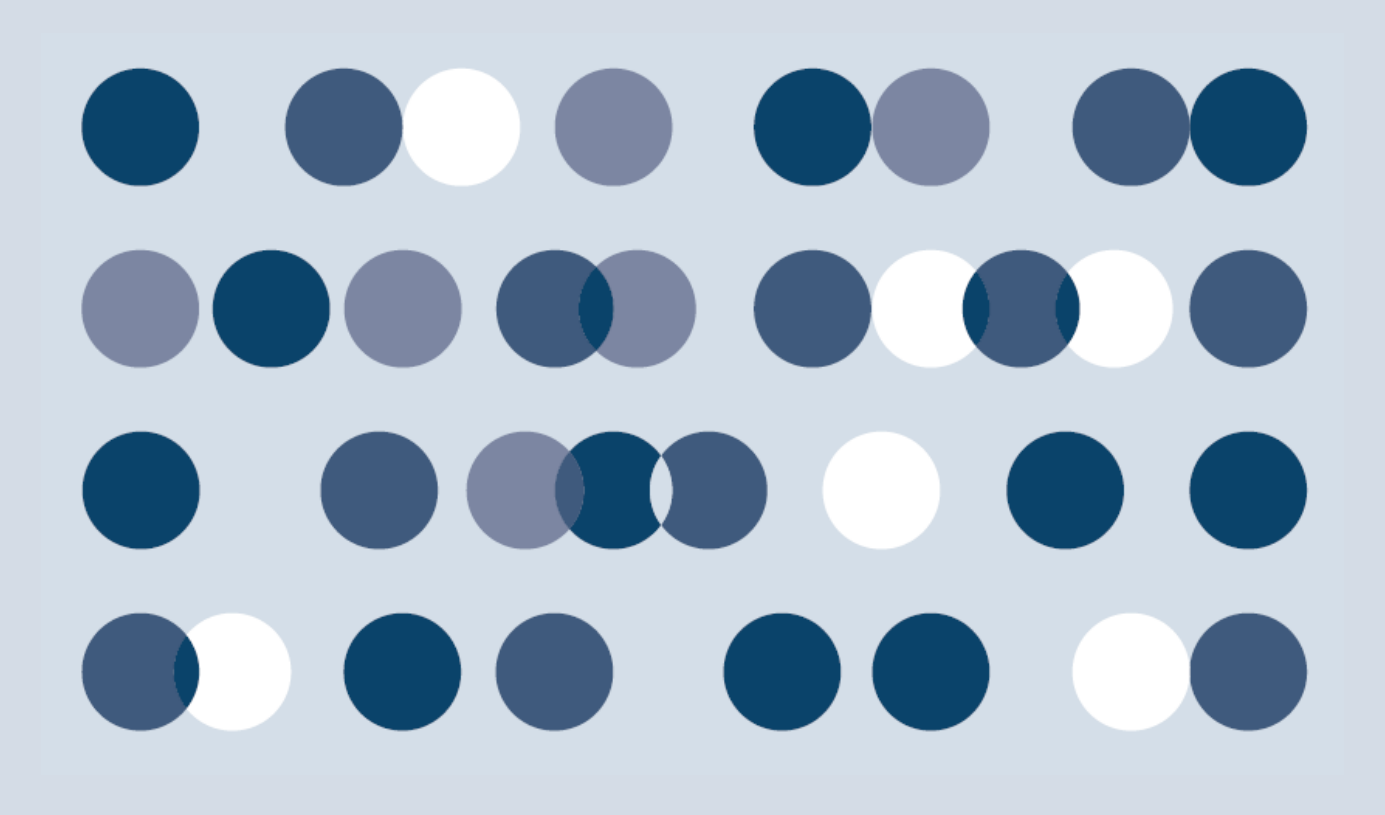

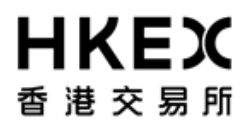

Disclaimer

The information of this document serves for education, training and/or on-boarding purposes only. HKEx assumes no responsibility for any errors, omissions or conflicts with clearing house rules, procedures and other official notice/circulars. Also, all examples in this document are used for illustration purposes only, and should not be considered the results of actual market circumstances. All matters pertaining to specifications herein are made subject to further revision and are superseded by official HKEx rules.

Part II OASIS User Account Administration Portal Amendment Log

| Updated<br>Date | Document /<br>Section | Description                                                                                                  |
|-----------------|-----------------------|----------------------------------------------------------------------------------------------------|
| May 2014        | Part II               | - Insert new part (Part II) to illustrate the new features provided with the User Administration portal.     |
| Sep 2015        | Part 2.1.3            | - Update note on character limit for OASIS login ID                                                          |
| Dec 2015        | Part 2.7-9            | <ul> <li>New part to illustrate the new features provided with the<br/>User Administration portal</li> </ul> |
| Apr 2016        | Part 2.9              | <ul> <li>Update on Audit Trail Report</li> <li>Update HKEx logo</li> </ul>                                   |
| Apr 2020        | Part 1.1.3            | - Add section of Failure of Portal                                                                           |

Part II OASIS User Account Administration Portal

# **Table of Contents**

| Tal | ble of                                                                                                    | Contents                                                                                                    | 4                                                                                                    |
|-----|----------------------------------------------------------------------------------------------------|----------------------------------------------------------------------------------------------------|----------------------------------------------------------------------------------------------------|
| 1.  | Getti                                                                                                    | NG STARTED                                                                                                    |                                                                                                    |
|     | 1.1.<br>1.1.1.<br>1.1.2.<br>1.1.3.<br>1.2.<br>1.2.1.<br>1.2.2.                                                                                                    | Logon and Logoff<br>Portal Logon<br>Portal Logoff<br>Failure of Portal<br>Password Management<br>First Time Logon<br>Voluntarily change of password                                                                                                    |                                                                                                    |
| 2   | 1.2.3.<br>1.3.<br>1.3.1.                                                                                                    | Common Reasons for Invalid Login<br>Screen Layouts<br>Home Page                                                                                                    | 17<br>18<br>18<br><b>7</b> 2                                                                                         |
| 2.  | 2.1.<br>2.1.1.<br>2.1.2.<br>2.1.3.<br>2.2.<br>2.2.1.<br>2.2.2.<br>2.2.3.<br>2.3.1.<br>2.3.2.<br>2.3.3.<br>2.3.1.<br>2.3.2.<br>2.3.3.<br>2.4.<br>2.4.1.<br>2.4.2.<br>2.4.3. | Create New OASIS User Accounts<br>Function Description<br>Function Available Time<br>How to Use (Step by Step)<br>Amendment of OASIS User Accounts<br>Function Description<br>Function Available Time<br>How to Use (Step by Step)<br>Lock/Unlock of OASIS User Accounts<br>Function Description<br>Function Available Time<br>How to Use (Step by Step)<br>Reset Password of OASIS User Accounts<br>Function Description<br>Function Description<br>Function Available Time<br>How to Use (Step by Step)<br>Reset Password of OASIS User Accounts<br>Function Available Time<br>How to Use (Step by Step)<br>Function Available Time<br>How to Use (Step by Step)                                  | 23<br>23<br>23<br>24<br>38<br>38<br>38<br>38<br>38<br>38<br>38<br>38<br>38<br>38<br>38<br>50<br>50<br>50<br>55<br>55 |
|     | 2.5.<br>2.5.1.<br>2.5.2.<br>2.5.3.<br>2.6.<br>2.6.1.<br>2.6.2.<br>2.6.3.<br>2.7.1.<br>2.7.2.<br>2.7.3.<br>2.8.<br>2.8.1.<br>2.8.2.<br>2.8.3.                               | Approve Creation/Amendment of OASIS User Accounts<br>Function Description<br>Function Available Time<br>How to Use (Step by Step)<br>Extract detail of OASIS User Accounts<br>Function Description<br>Function Available Time<br>How to Use (Step by Step)<br>Assign additional Legal Entities for more than one existing OASIS U<br>Accounts<br>Function Description<br>Function Description<br>Function Available Time<br>How to Use (Step by Step)<br>Delete existing OASIS User Accounts<br>Function Description<br>Function Available Time<br>How to Use (Step by Step)<br>Delete existing OASIS User Accounts<br>Function Description<br>Function Available Time<br>How to Use (Step by Step) |                                                                                                    |
|     | 2.9.                                                                                                    | Audit Trail Report                                                                                                    |                                                                                                    |

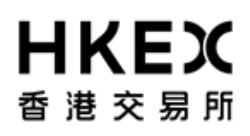

| Part II OASIS User Account A | Administration | Portal |
|------------------------------|----------------|--------|
|------------------------------|----------------|--------|

| 2.9.1. | Function Description      | 88 |
|--------|---------------------------|----|
| 2.9.2. | Function Available Time   |    |
| 2.9.3. | How to Use (Step by Step) |    |
| 2.9.4. | Examples of activities    | 90 |

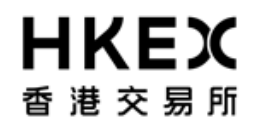

# 1. Getting Started

#### 1.1. Logon and Logoff

This section explains the procedures for connecting to and dis-connecting from Portal (i.e. **logon** and **logoff** the Web Portal).

#### 1.1.1. Portal Logon

- 1. Launch Internet Explorer
- 2. Type Portal URL [https://www.otcclearinghk.com/eSelfService] into the box next to the address field and press Enter key in the keyboard

| 🟉 Blank Page - Windows Internet Explorer |     |     |            |     |
|------------------------------------------|-----|-----|------------|-----|
| 🕗 🌔 🗢 🙋 about:blank                      | - 4 | * × | <i>₽</i> в | ing |
| 🚖 Favorites 🏾 🏀 Blank Page               |     |     | 🟠 🔹        | 2   |
|                                          |     |     |            |     |
|                                          |     |     |            |     |
|                                          |     |     |            |     |
|                                          |     |     |            |     |
|                                          |     |     |            |     |
|                                          |     |     |            |     |
|                                          |     |     |            |     |
|                                          |     |     |            |     |
|                                          |     |     |            |     |

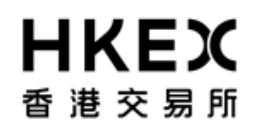

3. The following login screen will be displayed.

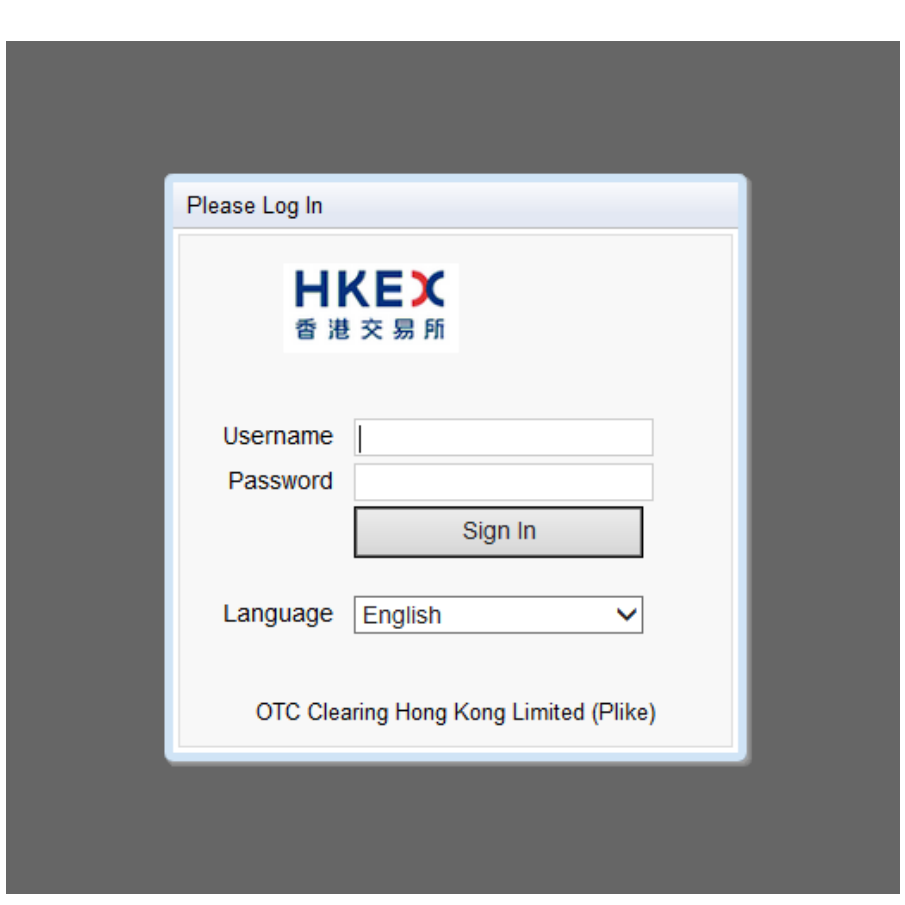

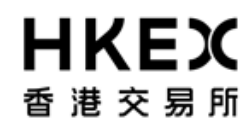

4. Input OASIS User login ID and password, then click Sign in

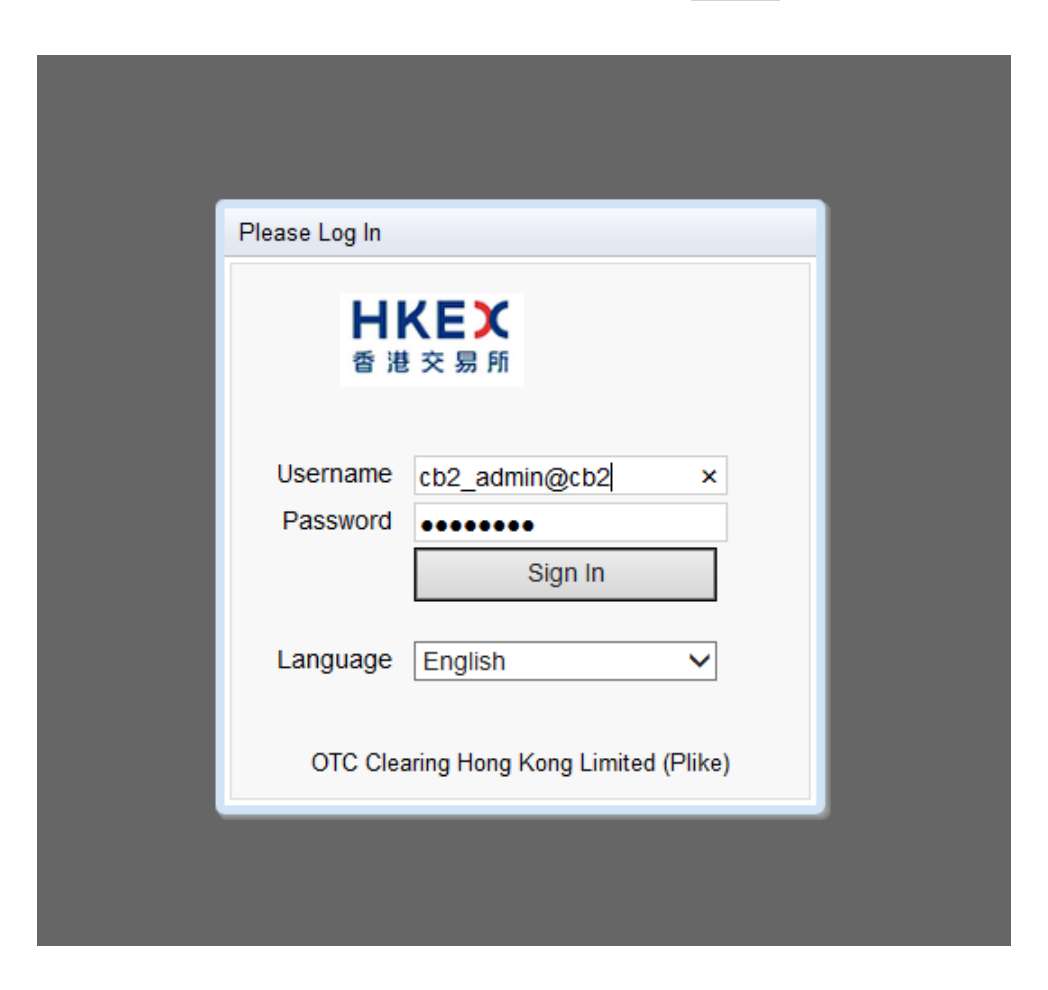

Please note: username (i.e. login ID) must be in lowercase letters.

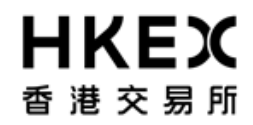

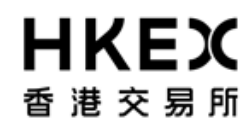

## 5. The following screen will be displayed when the logon is successful

| <b>HKEX</b><br>香 港 交 易 所 |                  |                                         | Welcome, (admin1@cb1) | Log Out User Preferences Change Password Email Us |
|--------------------------|------------------|-----------------------------------------|-----------------------|---------------------------------------------------|
|                          | Home - Dashboard |                                         | Approvals             | Maintenance                                       |
| Home - Dashboard         |                  |                                         |                       |                                                   |
|                          |                  |                                         |                       |                                                   |
|                          |                  | Administration Items Pending Approvals0 |                       |                                                   |
|                          |                  | User 0                                  |                       |                                                   |
|                          | L                |                                         |                       |                                                   |

For help and support, please contact OTC\_Operations@hkex.com.hk

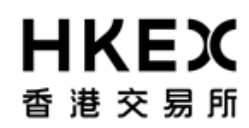

Part II OASIS User Account Administration Portal

- 1.1.2. Portal Logoff
- 1. Click the **Log Out** hyperlink at the top right hand corner.

| <b>日KEX</b><br>香港交易所 |                  |                                     | Welcome, (admin1( | Bcb1) Log Out User Preferences Change Password Email Us |
|----------------------|------------------|-------------------------------------|-------------------|---------------------------------------------------------|
|                      | Home - Dashboard |                                     | Approvals         | Maintenance                                             |
| Home - Dashboard     |                  |                                     |                   |                                                         |
|                      | Admi             | istration Items Pending Approvals() |                   |                                                         |
|                      | User             | 0                                   |                   |                                                         |

For help and support, please contact OTC\_Operations@hkex.com.hk

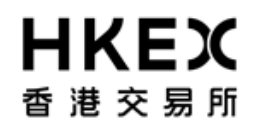

The user will be return to the logon screen illustrated in Part II, Section 1.1.1.

#### 1.1.3. Failure of Portal

In the event of portal failure, user should attempt to re-login the Portal. If the problem persists, user can contact the hotline in Part I section 1.

#### **1.2.** Password Management

### 1.2.1. First Time Logon

After logging on using the temporary password, the system will require you to change the password before proceeding.

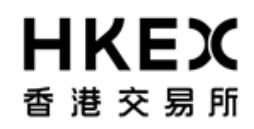

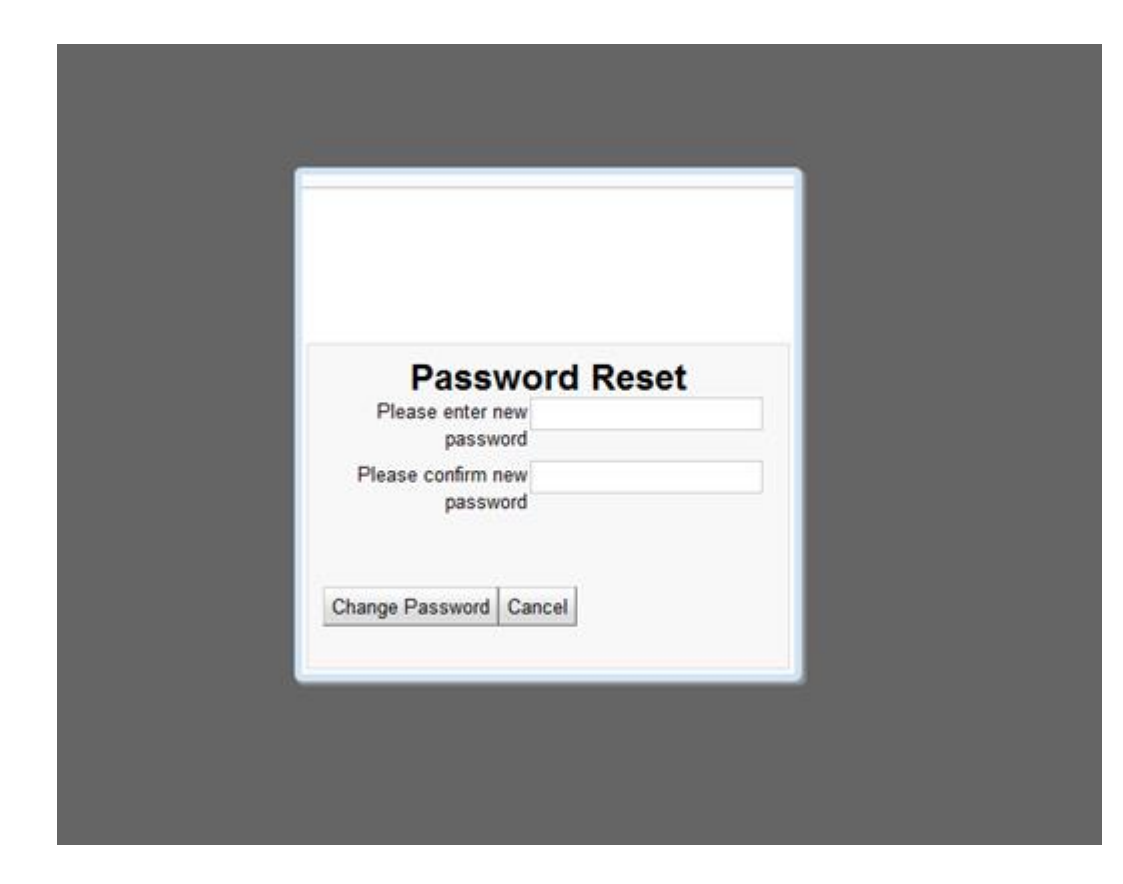

#### 1.2.2. Voluntarily change of password

OASIS will force user to change password at least once every 90 days. Prior to the system's mandatory change of password, user can change his/her password voluntarily after logging into OASIS.

User can initiate a change of password by selecting **Change Password** at the upper right hand corner.

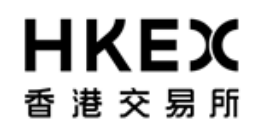

Part II OASIS User Account Administration Portal

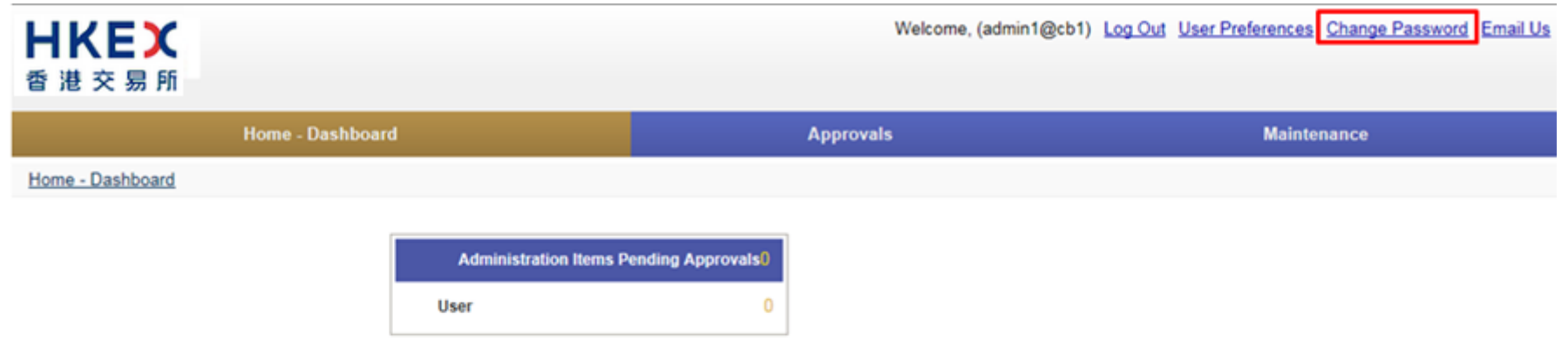

For help and support, please contact OTC\_Operations@hkex.com.hk

The below message box will be prompted after selecting the hyper link.

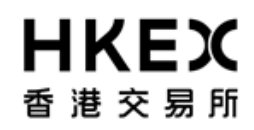

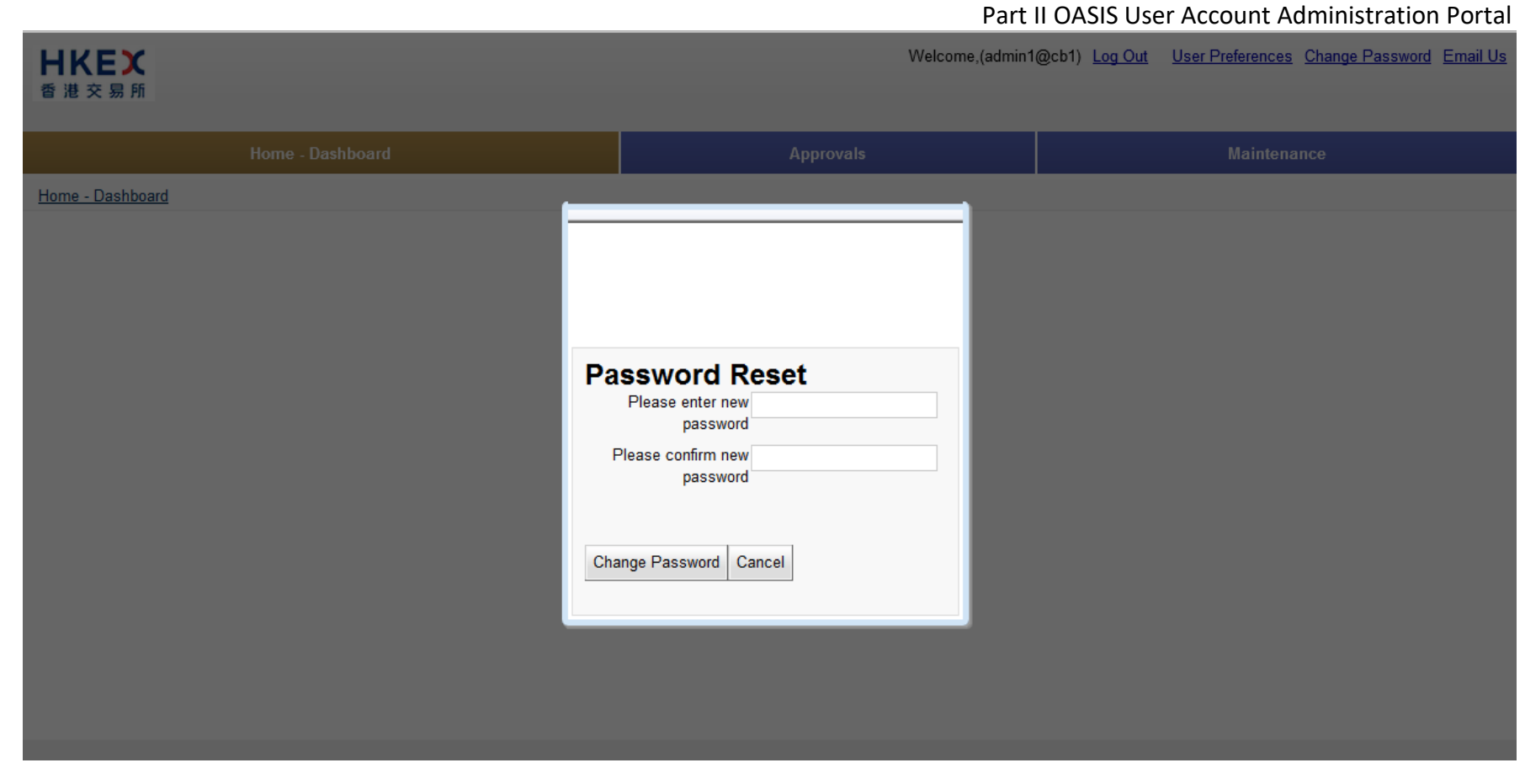

Please make reference to the below password guidelines when setting the password.

1. Password shall contain at least 10 characters;

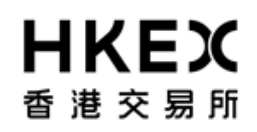

Part II OASIS User Account Administration Portal

- 2. Password shall contain a combination of letters (both upper & lower case) and numbers (0-9)
- 3. User account will be locked upon 6 consecutive unsuccessful login attempts
- 4. Password shall be changed at least every 90 days
- 5. Password will not be allowed to change on the same day upon completion of a password change

An error message will be prompted if user tried to input an invalid password. Below is an example of the error message when the password violated guideline #5).

| Please enter new              | rd Reset                                                                                                    |
|-------------------------------|----------------------------------------------------------------------------------------------------|
| Please confirm new a password |                                                                                                    |
| ٩                             | Value for is invalid<br>Action NOT allowed<br>as the password has<br>already been<br>changed today for<br>tester==cb2 |
| Change Password Can           | cel                                                                                                    |

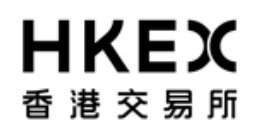

#### 1.2.3. Common Reasons for Invalid Login

The error message "Failed to Authenticate" will be displayed for invalid login attempt. There are several scenarios that will trigger this message. The common reasons are:

- 1. The User ID provided does not exist or the password entered does not match with the corresponding User ID.
- 2. The User ID is locked by the system after more than 6 invalid login attempts.
- 3. The User logs in outside the operating hours.

User should contact HKEx OTC Clear Operations team for further assistance.

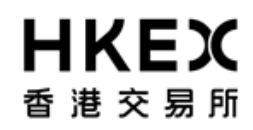

| Ĩ | Please Log In    |                                 |  |
|---|------------------|---------------------------------|--|
|   | <b>HI</b><br>香 港 | <b>くEX</b><br>交易所               |  |
|   |                  | Failed to Authenticate          |  |
|   | Username         | Tester@cb2                      |  |
|   | Password         | Sign In                         |  |
|   | Language         | English V                       |  |
|   | OTC Clea         | aring Hong Kong Limited (Plike) |  |
|   |                  |                                 |  |

#### 1.3. Screen Layouts

#### 1.3.1. Home Page

The Home Page is divided into following sections as shown in the diagram.

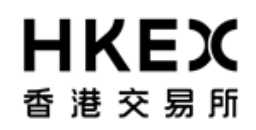

Part II OASIS User Account Administration Portal

| <b>HKEX</b><br>香 港 交 易 所             | Main Menu+                                                        | Welcome, (admin1@cb1)<br>Supplementary Menu+/ | ) Log Out User Preferences Change Password Email Us |
|--------------------------------------|-------------------------------------------------------------------|-----------------------------------------------|-----------------------------------------------------|
| Home - Dasht                         | board                                                             | Approvals                                     | Maintenance                                         |
| Home - Dashboard<br>Current Location | Administration Items Pending Approvals0<br>User 0<br>Content Area |                                               |                                                     |

For help and support, please contact OTC\_Operations@hkex.com.hk

**MAIN MENU:** Locate at the upper section of the screen. It lists the core functions of the Collateral Management Portal.

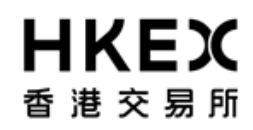

The following functions are available for access through the Main Menu.

| Functions        | Descriptions                                                                                                    |
|------------------|----------------------------------------------------------------------------------------------------|
| НОМЕ             | Return to the HOME page                                                                                                    |
| Home - Dashboard |                                                                                                    |
| APPROVALS        | 1) View and search outstanding approval requests;                                                                                                 |
| Approvals        | 2) Approved/rejected requests                                                                                                    |
| Abbioters        | Please refer to Part II, Section 2.5 for details.                                                                                                 |
| MAINTENANCE      | 1) View and search status of users created for this Clearing Member/Broker                                                                        |
| Maintenance      | <ol> <li>Create new users</li> <li>Amend setting of existing users</li> <li>Extract the list of users</li> <li>View Admin Audit Report</li> </ol> |
|                  | Please refer to Part II, Section 2 for details.                                                                                                   |

**SUPPLEMENTARY MENU:** Locate at the upper right hand corner of the screen. It displays the name of the user log into OASIS and a dropdown box listing the Clearing Member ID available for the login user. Also, it provides hyperlinks for the following features for user to select: (1) Log Out, (2) User Preference, (3) Change Password, and (4) Email Us.

| Hyperlink | Descriptions                                            |
|-----------|---------------------------------------------------------|
| Log Out   | End the user login session and log off from the portal. |
|           |                                                         |

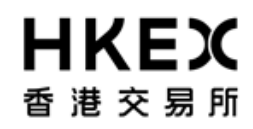

Part II OASIS User Account Administration Portal

| User Preference | A dialogue box will be prompted and allow user to personalize its OASIS setting on                                                                            |  |  |  |  |  |  |  |
|-----------------|----------------------------------------------------------------------------------------------------|--|--|--|--|--|--|--|
|                 | 1) Date Format<br>User Preferences<br>Date Format<br>Time Format<br>MM/dd/yyy<br>Language<br>Save Cancel                                                      |  |  |  |  |  |  |  |
|                 | 2) Time Format [not available]<br>User Preferences<br>Date Format dd/MM/yy<br>Time Format 12 hour<br>Number Format 12 hour<br>Language English<br>Save Cancel |  |  |  |  |  |  |  |
|                 | 3) Number Format                                                                                                    |  |  |  |  |  |  |  |

Part II OASIS User Account Administration Portal

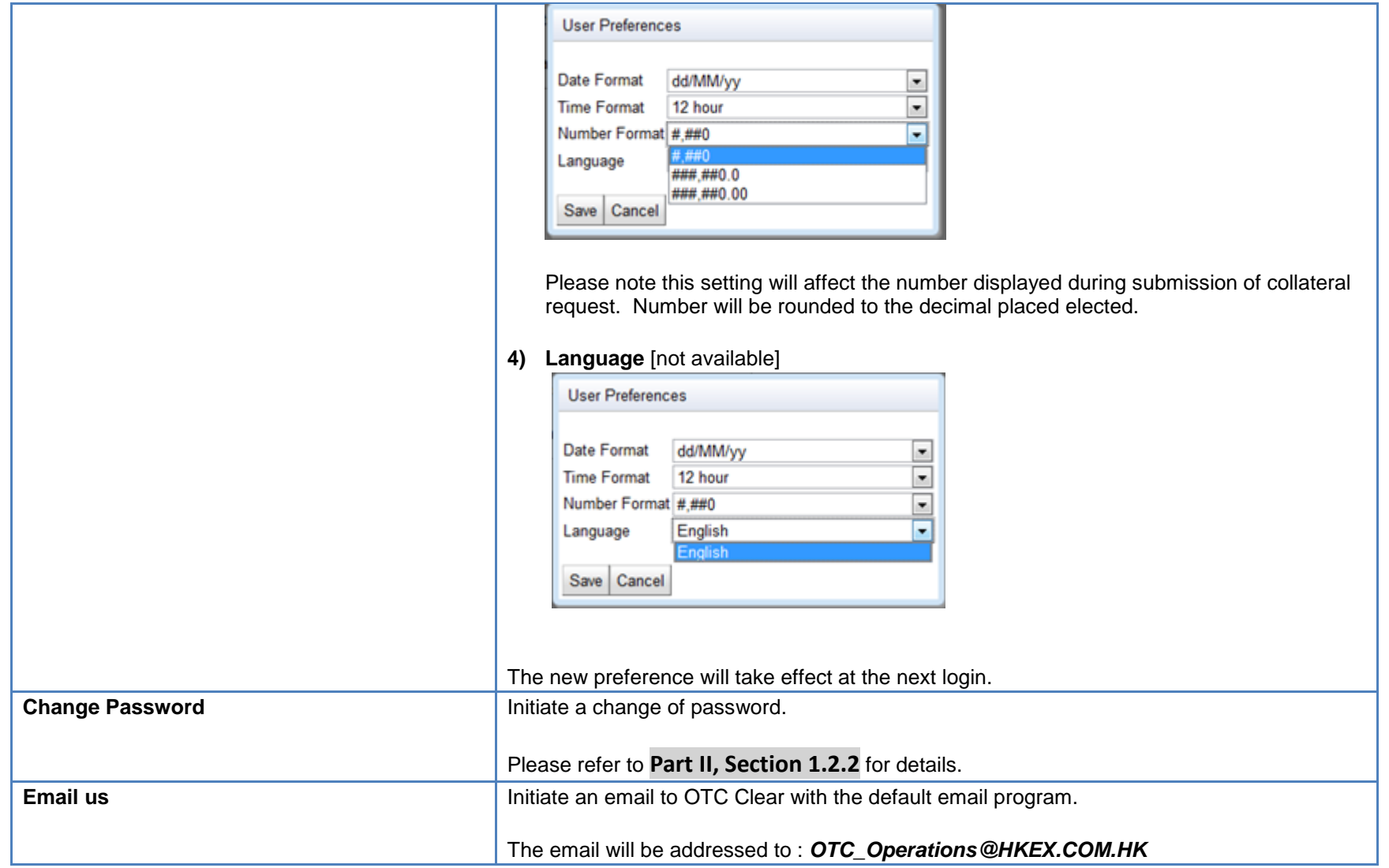

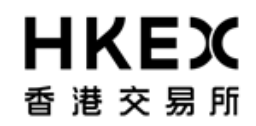

Part II OASIS User Account Administration Portal

**CURRENT LOCATION:** Locate below the Main Menu. It displayed the current location of the user's login session.

**CONTENT AREA:** Locate below the Current Location section. It displayed the contents of the selected function from the **MAIN MENU**. For the Home Page, it is defaulted to display the dashboard.

| Administration Items Pendin | g Approvals () |
|-----------------------------|----------------|
| User                        | 0              |

# 2. User Accounts Management

#### 2.1. Create New OASIS User Accounts

#### 2.1.1. Function Description

To create a new OASIS user account

#### 2.1.2. Function Available Time

7:30 a.m. to 11:00 p.m. except during the EOD process between 7:30 p.m. to 10:00 p.m., every OTC Clear Clearing Day

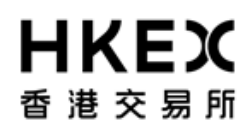

Part II OASIS User Account Administration Portal

- 2.1.3. How to Use (Step by Step)
- 1. On the **Main Menu**, select **Maintenance**. The feature will be highlighted and a menu will appear. Select **User Setup**.

| <b>HKEX</b><br>香港交易所 | Welcome.(admin1@cb1) Log Out User Preferences Change Password Email Us |            |                                |        |  |  |  |  |
|----------------------|------------------------------------------------------------------------|------------|--------------------------------|--------|--|--|--|--|
| Home - Dashboard     | Approvals                                                              |            | Step 1 Maintenar               | ice    |  |  |  |  |
| Home - Dashboard     |                                                                        |            | User Setup                     | Stop 1 |  |  |  |  |
|                      |                                                                        |            | Reports                        | Step 2 |  |  |  |  |
|                      | Administration Items Pending A                                         | pprovals 0 | User/Legal Entity Setup Upload |        |  |  |  |  |
|                      | User                                                                   | 0          | Admin Audit Report             |        |  |  |  |  |
|                      |                                                                        |            |                                |        |  |  |  |  |
|                      |                                                                        |            |                                |        |  |  |  |  |
|                      |                                                                        |            |                                |        |  |  |  |  |

2. Current Location will be updated and the Content Area will display all the OASIS User Accounts for this Clearing Member.

## Part II OASIS User Account Administration Portal

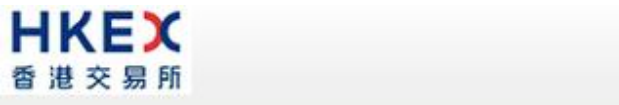

Welcome, (cb2\_admin1@cb2) Log Out User Preferences Change Password Email Us

| Home - Dashboard      |           |                       |           |        |        | Approvals |           |   |           |    | Maintenance |                   |       |              |          |     |
|-----------------------|-----------|-----------------------|-----------|--------|--------|-----------|-----------|---|-----------|----|-------------|-------------------|-------|--------------|----------|-----|
| Home - Dashboard > U  | lser Setu | 8                     |           |        |        |           |           |   |           |    |             |                   |       |              |          |     |
| Filter እ 🕛<br>User Id |           | Add User<br>Showing 1 | -4 of 4 C |        |        |           |           |   |           |    |             | Rov               | vs 20 | • « ‹        | 1        | > > |
| Status                |           | Actions               | User Id   | \$ Fin | t Name | \$        | Last Name | ¢ | Email     | \$ | Client      | \$<br>Description | ÷     | Last Login 👙 | Status   | ÷   |
| Unlocked              |           | 8                     | cb2_user1 | cb2_ut | ser1   | cb        | 2_user1   |   | cb2_user1 |    | cb2         |                   |       | 12/12/2014   | Unlocked |     |
| Pofrach               | 1         | - 6                   | cb2_user2 | cb2_us | ser2   | cb        | 2_user2   |   | cb2_user2 |    | cb2         |                   |       | 12/09/2014   | Unlocked |     |
| Q Reliesit            | _         | -64                   | cb2_user3 | cb2_ut | ser3   | cb        | 2_user3   |   | cb2_user3 |    | cb2         |                   |       |              | Unlocked |     |
| Reset to Defaults     |           | - 6                   | cb2_user4 | cb2_us | ser4   | cb        | 2_user4   |   | cb2_user4 |    | cb2         |                   |       |              | Unlocked |     |
|                       |           |                       |           |        |        |           |           |   |           |    |             |                   |       |              |          |     |
|                       |           |                       |           |        |        |           |           |   |           |    |             |                   |       |              |          |     |
|                       |           |                       |           |        |        |           |           |   |           |    |             |                   |       |              |          |     |

3. To create a new OASIS user account, click Add User.

HKEX Welcome, (cb2\_admin1@cb2) Log Out User Preferences Change Password Email Us 香港交易所 Home - Dashboard Approvals Maintenance Home - Dashboard > User Setup Filter Add User Export QΦ H. User Id Rows 20 💌 Showing 1 - 4 of 4 C « < 1 > » Status Action User Id First Name -Last Name Email 🗅 Client 🗅 Last Login Status Unlocked . 0 cb2\_user1 cb2\_user1 cb2\_user1 cb2\_user1 cb2 12/12/2014 Unlocked ŵ cb2\_user2 cb2\_user2 cb2\_user2 cb2\_user2 cb2 12/09/2014 Unlocked C Refresh 0 cb2\_user3 cb2\_user3 cb2\_user3 cb2\_user3 cb2 Unlocked () Reset to Defaults cb2 8 cb2\_user4 cb2\_user4 cb2\_user4 cb2\_user4 Unlocked For help and support, please contact OTC\_Operations@hkex.com.hk

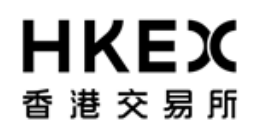

Part II OASIS User Account Administration Portal

4. A message box will be prompted asking for the following detail of the new users:

User Name (i.e. "User") / Email / First Name / Last Name / Temporary Password (i.e. "Password")

These fields must be populated before proceeding to the next page.

Note: The User Name will become part of the login ID of the OASIS user account (i.e. **user**@ClearingMemberID; in lowercase letters). The login ID of the OASIS user account must be limited to 31 characters.

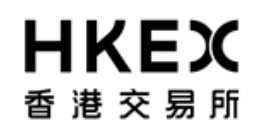

Part II OASIS User Account Administration Portal

| <b>日KEX</b><br>香港交易所                                                                                                    |                                                                                      | Welcome, (cb2_admin1@cb2) Log Out User Preferences Change Password Email Us |
|----------------------------------------------------------------------------------------------------|--------------------------------------------------------------------------------------|-----------------------------------------------------------------------------|
| Home -                                                                                                    | User Details Setup<br>Setup user                                                     | 1/3<br>Maintenance                                                          |
| Home - Dashboard > User Setup<br>Filter (20) + * *<br>User Id<br>Status<br>Unlocked •<br>(2) Refresh<br>(2) Reset to Defaults | User * Email * First Name * Last Name * Password Retype Password Note Model User Car | 20 C C C C C C C C C C C C C C C C C C C                                    |
|                                                                                                    | For help and suppor                                                                  | t, please contact OTC_Operations@hkex.com.hk                                |

A sample with fields populated. Login ID for this sample OASIS user account will be "tester2@cb2".

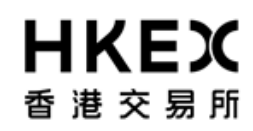

## Part II OASIS User Account Administration Portal

| <b>日KEX</b><br>香港交易所                                                                                                    |                                                                                                    | Welcome, (cb2_admin1@cb2) Log Out User Preferences Change Password Email Us                      |
|----------------------------------------------------------------------------------------------------|----------------------------------------------------------------------------------------------------|--------------------------------------------------------------------------------------------------|
| Home -                                                                                                    | User Details Setup<br>Setup user                                                                                                    | 1/3<br>Maintenance                                                                               |
| Home - Dashboard > User Setup<br>Filter to User Id<br>User Id<br>Status<br>Unlocked ▼<br>C2 Refresh<br>ty Reset to Defaults | User *<br>tester2<br>Email *<br>testing2@bank.com<br>First Name *<br>Tester<br>Last Name *<br>Two<br>Password<br>••••••<br>Retype Password<br>•••••••<br>Note<br>Model User | 20 * * 1 > *<br>Last Login * Status *<br>12/12/2014 Unlocked<br>Unlocked<br>Unlocked<br>Unlocked |
|                                                                                                    | For help and su                                                                                                    | pport, please contact OTC_Operations@hkex.com.hk                                                 |

Note: You might use the **Model User** feature to reference the setup of an existing user. This can reduce the time to select user access group in the coming steps. A dropdown menu with all existing users will be available when clicking that feature.

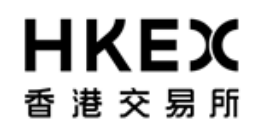

| <b>日KEX</b><br>香港交易所                                                                                                    |                                                                                                    | Welcome, (cb2_admin1@                              | (cb2) Log Out User Preferen | ces Change Passw                                      | ord Email | Us |
|----------------------------------------------------------------------------------------------------|----------------------------------------------------------------------------------------------------|----------------------------------------------------|-----------------------------|-------------------------------------------------------|-----------|----|
| Home - I                                                                                                    | User Details Setup<br>Setup user                                                                                                    |                                                    | 1/3                         |                                                       |           |    |
| Home - Dashboard > User Setup<br>Filter C2 (J) + ↑<br>User Id<br>Status<br>Unlocked •<br>C2 Refresh<br>(J) Reset to Defaults | User *<br>tester2<br>Email *<br>testing2@bank.com<br>First Name *<br>Tester<br>Last Name *<br>Two<br>Password<br>•••••••<br>Retype Password<br>•••••••<br>Note<br>Model User<br> <br>cb2_user1<br>cb2_user2<br>cb2_user3<br>cb2_user4 | Cancel Previous Next                               |                             | 20 • « <<br>Last Login \$<br>12/12/2014<br>12/09/2014 | 1         | »  |
|                                                                                                    | For help and s                                                                                                    | upport, please contact OTC. Operations@hkex.com.hk |                             |                                                       |           |    |

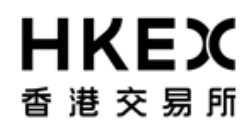

Part II OASIS User Account Administration Portal

5. Assign the combination of "Legal Entities" (i.e. Clearing Member/Client) and the "Groups" (i.e. User Access Group) for this new user account.

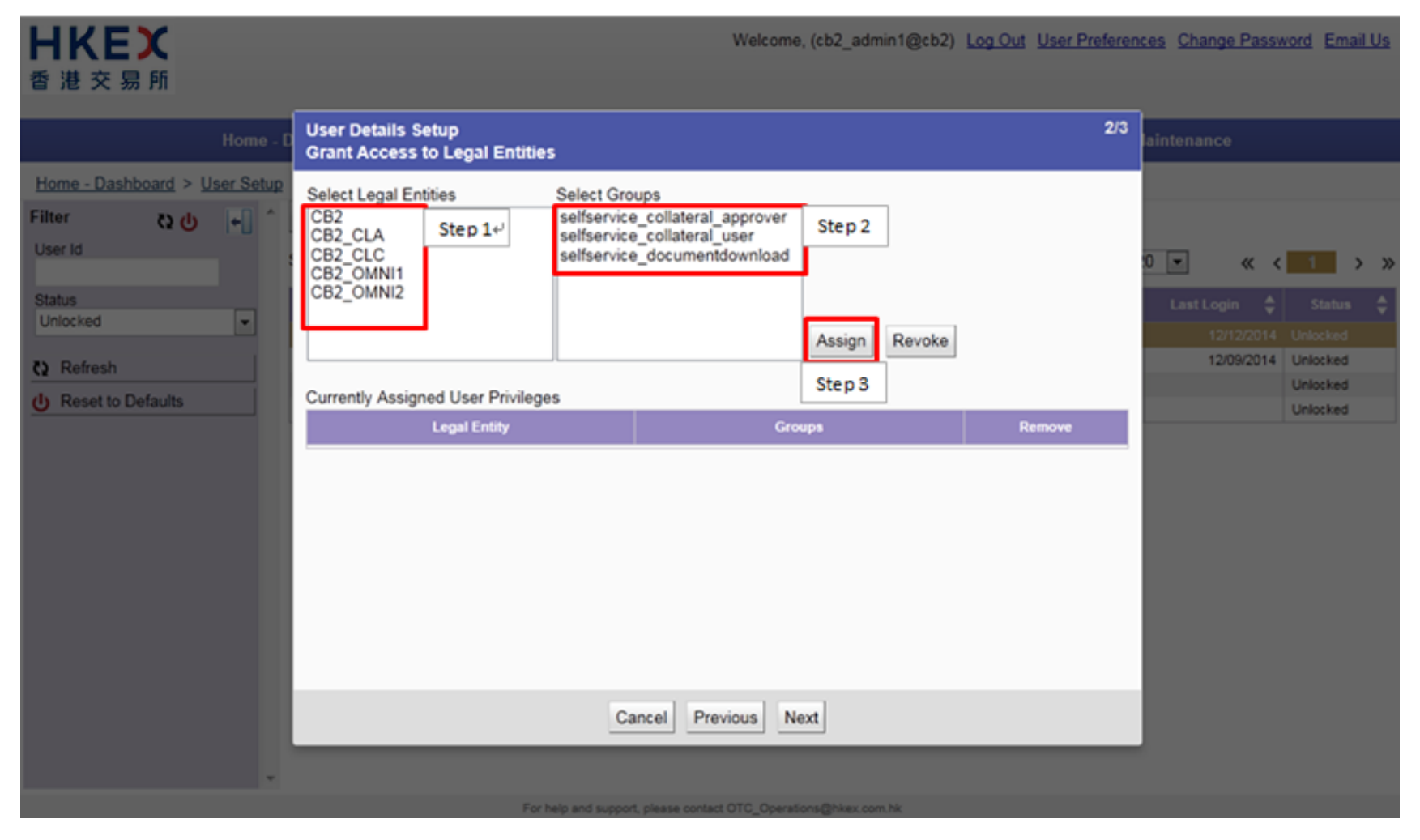

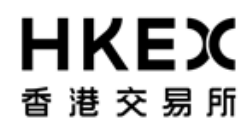

Part II OASIS User Account Administration Portal

6. Review the Legal Entities access and the Profile assigned. User can use **Assign** and **Revoke** to amend the Combinations of Legal Entity / Group. To remove the entire row for a Legal Entity, click **Remove**. To abort the user account creation process, click **Cancel**.

For the functions available to each user access group, please refer to Part I, Section 4.2.

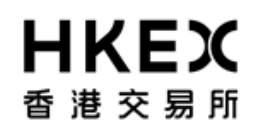

#### Part II OASIS User Account Administration Portal

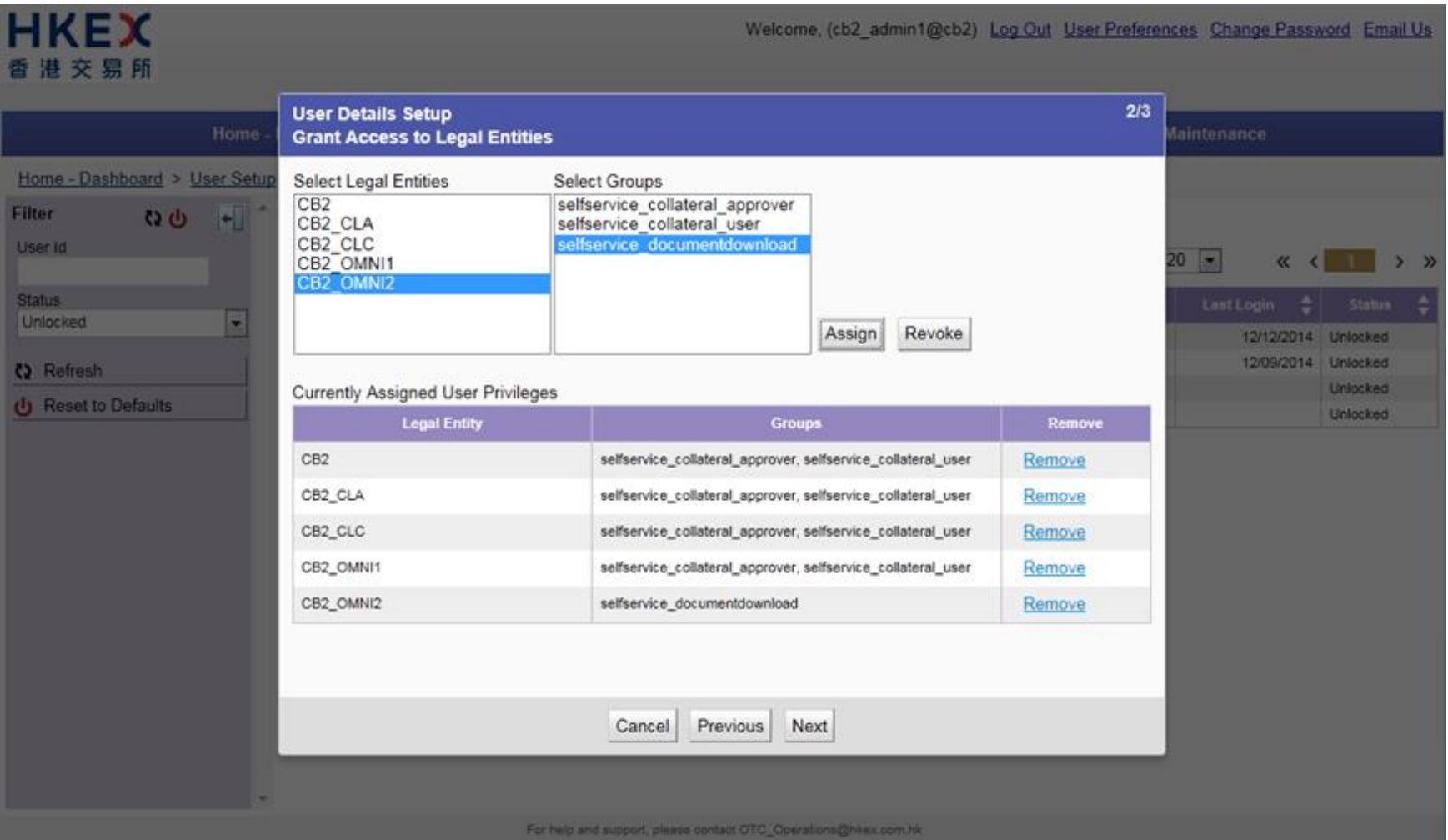

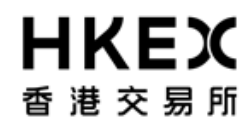

Part II OASIS User Account Administration Portal

7. The detail of the user account will be displayed for final review. If the details are correct, Click **Finish**; otherwise, click **Previous** for amendment or **Cancel** to cancel the creation.

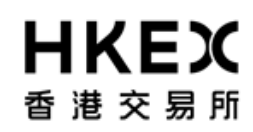

## Part II OASIS User Account Administration Portal

| <b>日KEX</b><br>香港交易所      |       |                                      |                      |                  | Welcome,        | (cb2_admin1@cb2) [            | og Out <u>User Pr</u> | eferences Cha   | inge Passw | vord Email  | <u>IUs</u> |
|---------------------------|-------|--------------------------------------|----------------------|------------------|-----------------|-------------------------------|-----------------------|-----------------|------------|-------------|------------|
| Ho                        | ine – | User Details Setu<br>Grant Access to | ıp<br>Legal Entities |                  |                 |                               |                       | 3/3<br>Maintena |            |             |            |
| Home - Dashboard > User S | Setup | User Id                              | Email                | F                | irst Name       | Last Name                     | Note                  |                 |            |             |            |
| Filter QU +               |       | tester2                              | testing2@bank.com    | Tester           |                 | Two                           |                       |                 |            |             |            |
| UserId                    |       |                                      | Legal Entity         |                  |                 | Groups                        |                       | 20 💌            | « <        | <b>••••</b> | »          |
| Status                    |       | CB2                                  |                      |                  | selfservice_col | lateral_approver, selfservice | _collateral_user      | Last            |            |             |            |
| Unlocked                  | *     | CB2_CLA                              |                      |                  | selfservice_col | lateral_approver, selfservice | _collateral_user      |                 | 12/12/2014 | Unlocked    |            |
| th Refresh                |       | CB2_CLC                              |                      |                  | selfservice_col | lateral_approver, selfservice | _collateral_user      |                 | 12/09/2014 | Unlocked    |            |
|                           |       | CB2_OMNI1                            |                      |                  | selfservice_col | lateral_approver, selfservice | _collateral_user      |                 |            | Unlocked    |            |
| Reset to Defaults         |       | CB2_OMNI2                            |                      |                  | selfservice_doo | umentdownload                 |                       |                 |            | Unlocked    |            |
|                           |       |                                      | Ca                   | ncel Pre         | vious           | h                             |                       | l               |            |             |            |
|                           |       | _                                    |                      |                  | 1000            |                               | -                     |                 |            |             |            |
|                           |       |                                      | For help and supp    | ort, pixese cont | act OTC_Operato | ns@hkex.com.hk                |                       |                 |            |             |            |

8. After clicking **Finish**, the following screen will appeared. User can continue using other functions of OASIS by clicking **Close**.

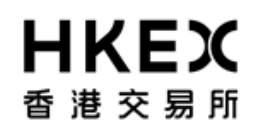

Part II OASIS User Account Administration Portal

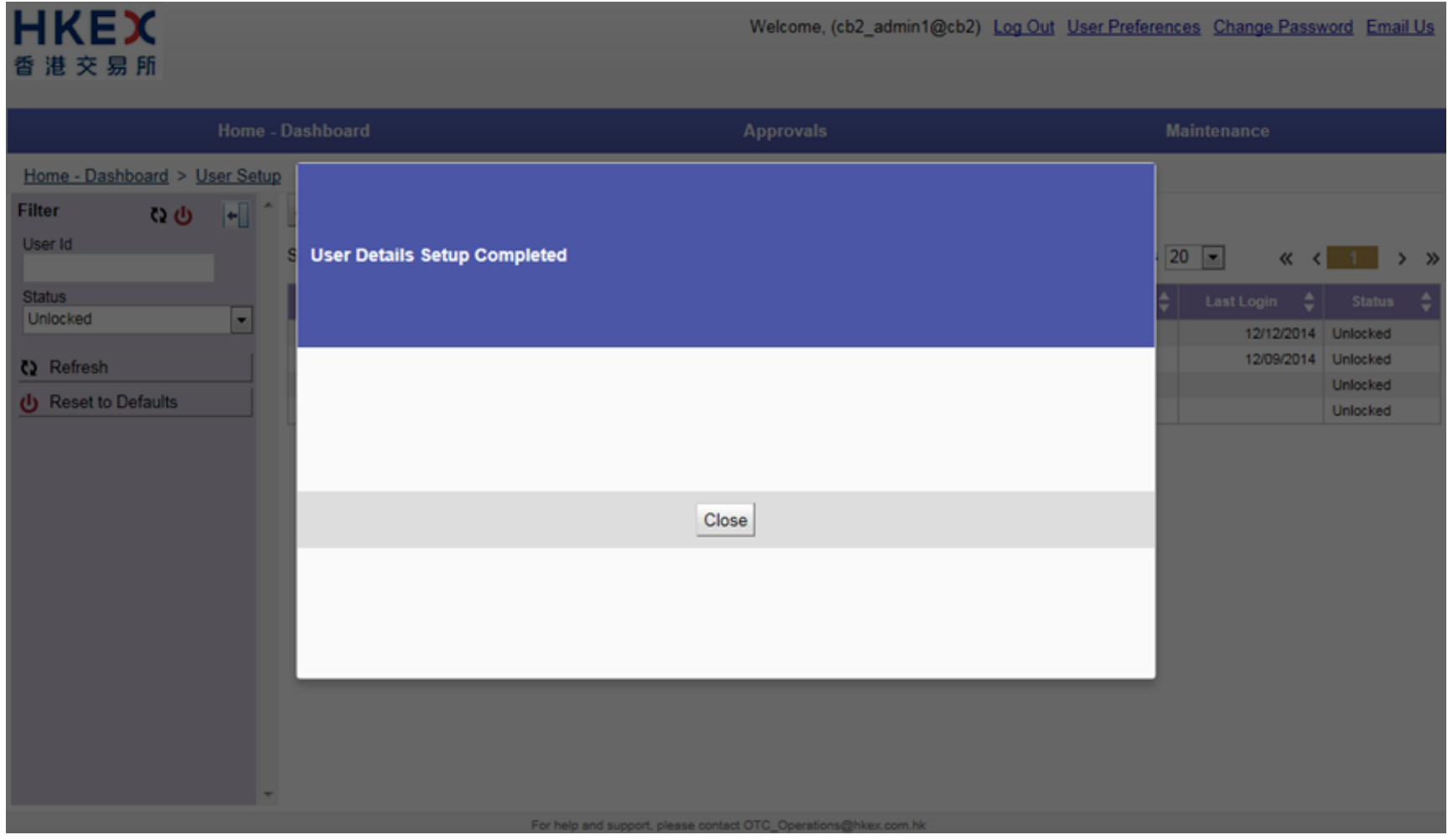

9. After clicking close, the user will return to the "User Setup" window. The new user will not appear in the user list until a different user approved the creation. For approval process, please refer to **Part II, Section 2.5**.
Part II OASIS User Account Administration Portal

| <b>HKEX</b><br>香 港 交 易 所                        |                                                                                                    |                                                                | Welco                                                         | me, (cb2_admin                                            | 1@cb2) <u>Log</u>                                                                                                    | Out User Preferen | ces Change Passw                    | <u>vord</u> Email                          | Us |
|-------------------------------------------------|----------------------------------------------------------------------------------------------------|----------------------------------------------------------------|---------------------------------------------------------------|-----------------------------------------------------------|----------------------------------------------------------------------------------------------------|-------------------|-------------------------------------|--------------------------------------------|----|
| Home - D                                        | ashboard                                                                                                    |                                                                | Аррго                                                         | vals                                                      |                                                                                                    | N                 | laintenance                         |                                            |    |
| Home - Dashboard > User Setup<br>Filter C U + ^ | Add User Export<br>Showing 1 - 4 of 4 C                                                                                                    |                                                                |                                                               |                                                           |                                                                                                    | Rows              | 20 🔹 « <                            | 1 >                                        | >> |
| Unlocked  C Refresh  C Reset to Defaults        | Actions     User Id       Image: Second state state st | First Name<br>cb2_user1<br>cb2_user2<br>cb2_user3<br>cb2_user4 | Last Name<br>cb2_user1<br>cb2_user2<br>cb2_user3<br>cb2_user4 | Email<br>cb2_user1<br>cb2_user2<br>cb2_user3<br>cb2_user4 | Client Client Cl | Description       | Last Login \$ 12/12/2014 12/09/2014 | Status<br>Unlocked<br>Unlocked<br>Unlocked | •  |
|                                                 |                                                                                                    | For help and support                                           | , please contact OTC_Ope                                      | erations@hkex.com.hi                                      | k                                                                                                    |                   |                                     |                                            |    |

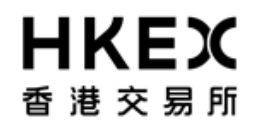

# OASIS Web Portal User Manual Part II OASIS User Account Administration Portal

#### 2.2. Amendment of OASIS User Accounts

#### 2.2.1. Function Description

To amend the details of an OASIS user accounts.

#### 2.2.2. Function Available Time

7:30 a.m. to 11:00 p.m. except during the EOD process between 7:30 p.m. to 10:00 p.m., every OTC Clear Clearing Day

- 2.2.3. How to Use (Step by Step)
- 1. On the Main Menu, select Maintenance. The feature will be highlighted and a menu will appear. Select User Setup.

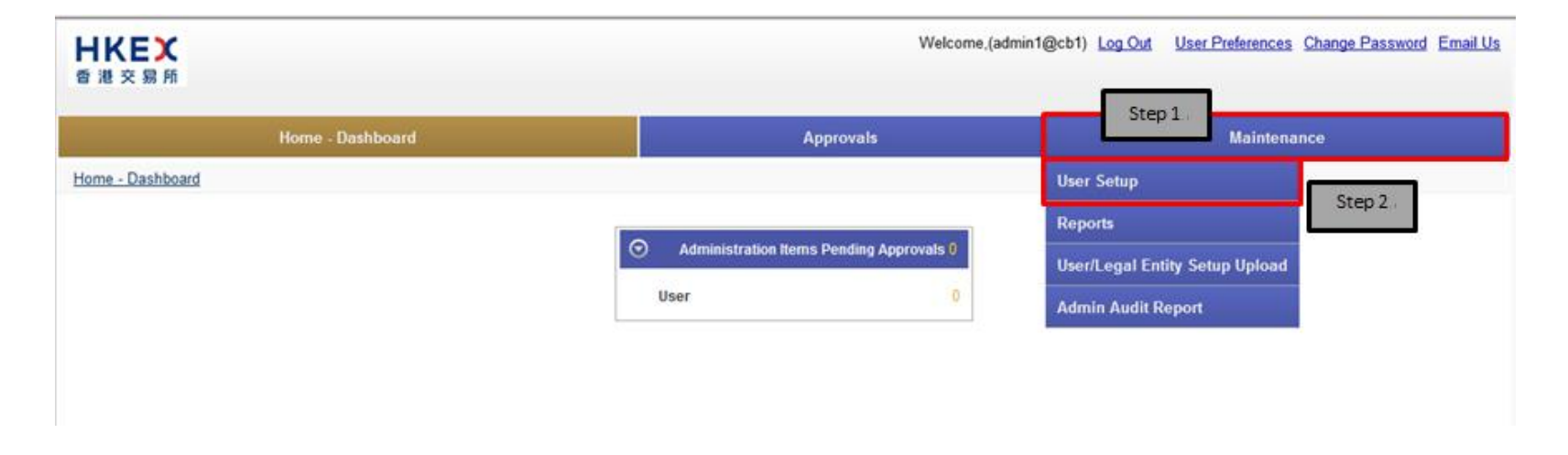

2. Current Location will be updated and the Content Area will display all the OASIS User Accounts for this Clearing Member.

#### Part II OASIS User Account Administration Portal

| Hor                      | ne - Dashboa | ard        |              |             | Approvals      | Maintenance |               |              |          |            |  |
|--------------------------|--------------|------------|--------------|-------------|----------------|-------------|---------------|--------------|----------|------------|--|
| e - Dashboard > User Set | 4P           |            |              |             |                |             |               |              |          |            |  |
| 00 +                     | Add Use      | r Export   |              |             |                |             |               |              |          |            |  |
| r Id                     |              |            | ~            |             |                |             |               |              |          | _          |  |
|                          | Showing 1    | - 10 of 10 |              |             |                |             |               | Rows 2       | 0 💌 🤞    |            |  |
| us                       | Actions      | User Id 🔺  | First Name 👙 | Last Name 👙 | Email          | Client 🚖    | Description 🛔 | Last Login 👙 | Status 🚖 | Lock Reaso |  |
| ocked 💌                  | 8            | tester1    | tester123    | one123      | tester123@cb1  | cb1         |               | 11/17/2015   | Unlocked |            |  |
| Defrech                  | ő            | tester2    | tester2      | two         | tester2@cb1    | cb1         |               | 11/18/2015   | Unlocked |            |  |
| Reiresti                 | - Q          | tester3    | tester321    | three321    | tester321@cb1  | cb1         |               | 11/18/2015   | Unlocked |            |  |
| Reset to Defaults        | - 6          | tester4    | tester4321   | four4321    | tester4321@cb1 | cb1         |               | 11/18/2015   | Unlocked |            |  |
|                          | 0            | user1      | user1        | user1       | user1@cb1      | cb1         |               | 12/02/2015   | Unlocked |            |  |
|                          | - 6          | user2      | user2        | user2       | user2@cb1      | cb1         |               | 11/23/2015   | Unlocked |            |  |
|                          | 0            | user3      | user3        | user3       | user3@cb1      | cb1         |               | 10/13/2015   | Unlocked |            |  |
|                          | 0            | user5      | user5        | user5       | user5@cb1      | cb1         |               | 10/12/2015   | Unlocked |            |  |
|                          | 0            | user6      | user6        | user6       | user6@cb1      | cb1         |               | 10/30/2015   | Unlocked |            |  |
|                          | 161          | user7      | user7        | user7       | user7@cb1      | cb1         |               | 10/12/2015   | Unlocked |            |  |

3. To amend the detail of an OASIS user account, click the icon in the **Actions** column of the user account to be amended

### Part II OASIS User Account Administration Portal

|                        | Home     | - Dashboa | ırd        |              |             | Approvals      |          |               | Ma           | intenance |             |
|------------------------|----------|-----------|------------|--------------|-------------|----------------|----------|---------------|--------------|-----------|-------------|
| Home - Dashboard > Use | er Setup |           |            |              |             |                |          |               |              |           |             |
| ilter QU               | +I ^     | Add User  | Export     |              |             |                |          |               |              |           |             |
| Jser Id                |          | Showing 1 | - 10 of 10 | 3            |             |                |          |               | Rows 2       | 20 💌      | « < 1       |
| Status                 |          | Actions   | User Id 🔺  | First Name 👙 | Last Name 👙 | Email 🖨        | Client 🜲 | Description 👙 | Last Login 👙 | Status 🖨  | Lock Reason |
| Uniocked               |          | 6         | tester1    | tester123    | one123      | tester123@cb1  | cb1      |               | 11/17/2015   | Unlocked  |             |
| Refresh                | 1.1      | 0         | tester2    | tester2      | two         | tester2@cb1    | cb1      |               | 11/18/2015   | Unlocked  |             |
|                        |          | 0         | tester3    | tester321    | three321    | tester321@cb1  | cb1      |               | 11/18/2015   | Unlocked  |             |
| Reset to Defaults      | _        | 0         | tester4    | tester4321   | four4321    | tester4321@cb1 | cb1      |               | 11/18/2015   | Unlocked  |             |
|                        |          | 0         | user1      | user1        | user1       | user1@cb1      | cb1      |               | 12/02/2015   | Unlocked  |             |
|                        |          | 0         | user2      | user2        | user2       | user2@cb1      | cb1      |               | 11/23/2015   | Unlocked  |             |
|                        |          | 0         | user3      | user3        | user3       | user3@cb1      | cb1      |               | 10/13/2015   | Unlocked  |             |
|                        |          | 4         | user5      | user5        | user5       | user5@cb1      | cb1      |               | 10/12/2015   | Unlocked  |             |
|                        |          | 9         | user6      | user6        | user6       | user6@cb1      | cb1      |               | 10/30/2015   | Unlocked  |             |
|                        |          | -         | user7      | user7        | user7       | user7@cb1      | cb1      |               | 10/12/2015   | Unlocked  |             |

4. After clicking the icon, the selected OASIS user account will be highlighted and an action box will be displayed.

### **OASIS Web Portal User Manual**

# Part II OASIS User Account Administration Portal

| Home - Dashboard > User Setup |                   |              |             |                |          |               |             | internance |                |
|-------------------------------|-------------------|--------------|-------------|----------------|----------|---------------|-------------|------------|----------------|
|                               |                   |              |             |                |          |               |             |            |                |
| ilter 🤇 👍 🖍 Ado               | User Export       |              |             |                |          |               |             |            |                |
| Jser Id Show                  | ving 1 - 10 of 10 | C            |             |                |          |               | Rows 2      | 0 💌        | « < <u>1</u> > |
| Status                        | ions User Id 🔺    | First Name 🜲 | Last Name 🜲 | Email 🜲        | Client 🜲 | Description 👙 | Last Login  | Status 韋   | Lock Reason    |
| Unlocked                      | tester1           | tester123    | one123      | tester123@cb1  | cb1      |               | 11/17/2015  | Unlocked   |                |
| 3 Refresh                     | tester2           | tester2      | two         | tester2@cb1    | cb1      |               | 11/18/2015  | Unlocked   |                |
|                               | tester3           | tester321    | three321    | tester321@cb1  | cb1      |               | 11/18/2015  | Unlocked   |                |
| Reset to Defaults             | tester4           | tester4321   | four4321    | tester4321@cb1 | cb1      |               | 11/18/2015  | Unlocked   |                |
| 4                             | luser1            | user1        | user1       | user1@cb1      | cb1      |               | 12/02/2015  | Unlocked   |                |
|                               | luser2            | user2        | user2       | user2@cb1      | cb1      |               | 11/23/2015  | Unlocked   |                |
| 6                             | user3             | user3        | user3       | user3@cb1      | cb1      |               | 10/13/2015  | Unlocked   |                |
|                               | ly user5          | user5        | user5       | user5@cb1      | cb1      |               | 10/12/2015  | Unlocked   |                |
|                               | user6             | user6        | user6       | user6@cb1      | cb1      |               | 10/30/2015  | Unlocked   |                |
|                               |                   |              |             |                | a hat    |               | 10/10/00/15 | Linkshod   |                |

Click **Amend**, the detail of the OASIS user account will be displayed and allow for user to edit. 5.

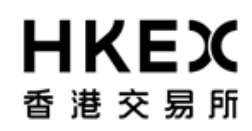

# Part II OASIS User Account Administration Portal

| <b>日KEX</b> 香港交易所                                                                                                    |                                                                                                    | Welcome, (admin1@cb1) Log Out User Preferences Change Password Email Us                                                                                |
|----------------------------------------------------------------------------------------------------|----------------------------------------------------------------------------------------------------|----------------------------------------------------------------------------------------------------|
| Home - Dash                                                                                                    | User Details Setup<br>Setup user                                                                                                    | 1/3<br>intenance                                                                                                    |
| Home - Dashboard > User Setup<br>Filter C2 () + Add<br>User Id Show<br>Status<br>Unlocked •<br>C2 Refresh<br>() Reset to Defaults | User *<br>user6<br>Email *<br>user6@cb1<br>First Name *<br>user6<br>Last Name *<br>user6<br>Password<br>Retype Password<br>Note<br>Model User | Status Lock Reason   Unlocked   Unlocked   Unlocked   Unlocked   Unlocked   Unlocked   Unlocked   Unlocked   Unlocked   Unlocked   Unlocked   Unlocked |
|                                                                                                    |                                                                                                    | Cancel Previous Next                                                                                                    |

6. The color of the field will change if it is edited. E.g. the Last Name was changed from "user6" to "Test".

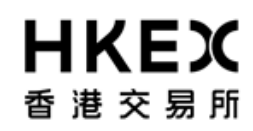

# Part II OASIS User Account Administration Portal

| 日本に入                                                                                                    |                                                                                                    | Welcome, (admin1@cb1) Log Out User Preferen | ces Chang                                                                                  | <u>e Pa</u> | ssword Email | Us |
|----------------------------------------------------------------------------------------------------|----------------------------------------------------------------------------------------------------|---------------------------------------------|--------------------------------------------------------------------------------------------|-------------|--------------|----|
| Home - Dash                                                                                                    | User Details Setup<br>Setup user                                                                            | 1/3                                         | intenance                                                                                  |             |              |    |
| Home - Dashboard > User Setup<br>Filter C₂ U + Add<br>User Id<br>Status<br>Unlocked ▼<br>C₂ Refresh<br>① Reset to Defaults | User * User6 Email * User6@cb1 First Name * User6 Last Name * Test Password Retype Password Note Model User |                                             | Status<br>Unlocked<br>Unlocked<br>Unlocked<br>Unlocked<br>Unlocked<br>Unlocked<br>Unlocked | «           | Cock Reason  | >> |
|                                                                                                    | Canc                                                                                                    | el Previous Next                            |                                                                                            |             |              |    |

7. You can also change the access rights of the OASIS user. We can remove existing access by clicking **Remove**; and add new access by selecting the combination of legal entities and users groups then press **Assign**.

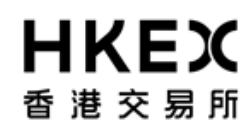

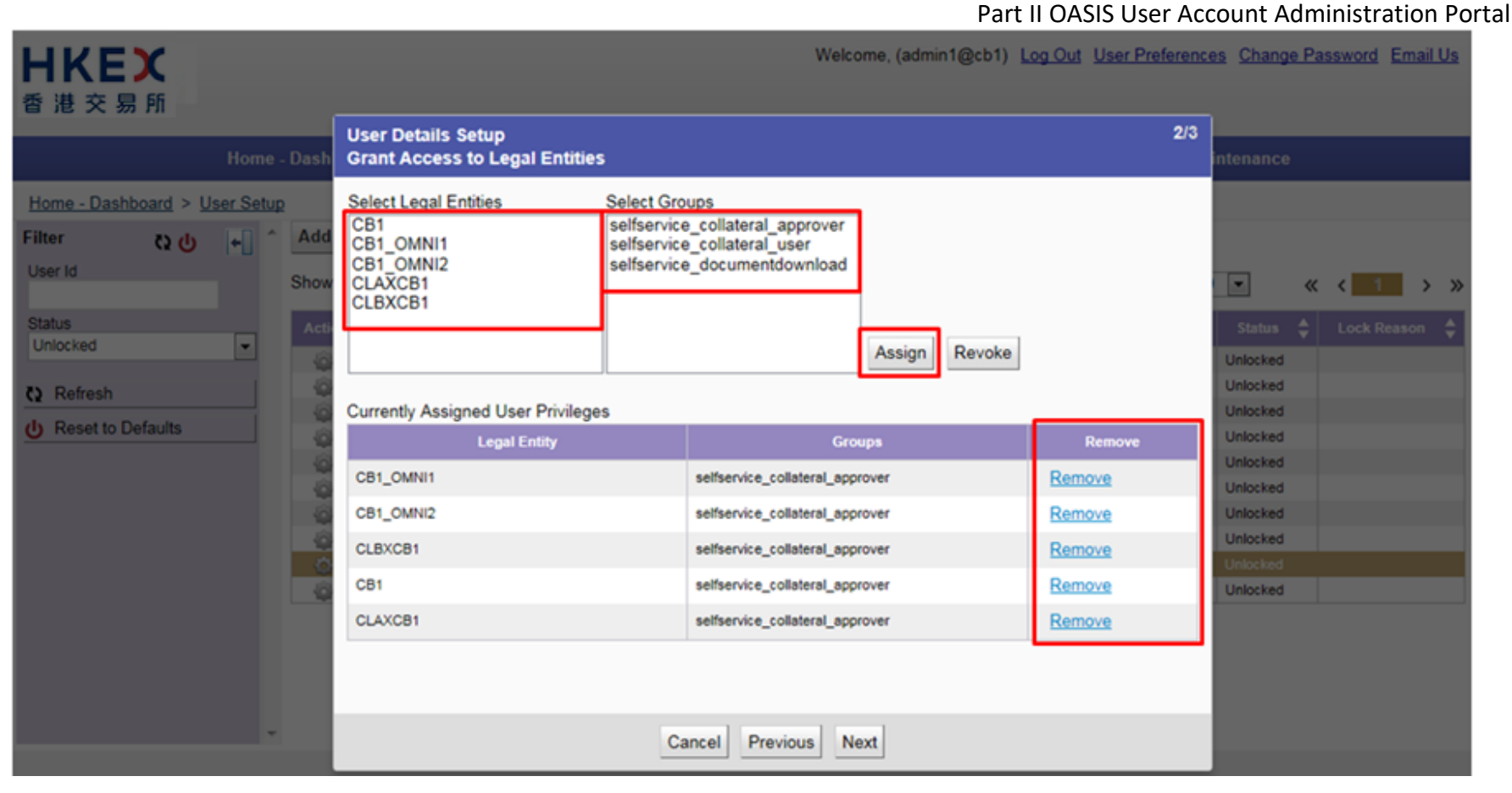

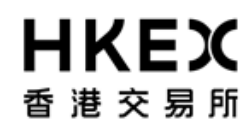

Part II OASIS User Account Administration Portal

8. In the example below, I have removed the currently assigned access on **CLAXCB1**; and assigned the new access to **CB1** by clicking **Assign**.

| <b>日KEX</b> 香港交易所                                                                                                   |                                                                                                   | Welcome, (admin1@cb1) Log                                                                        | Out User Preference | es <u>Change</u>                 | Password E                   | mail Us |
|----------------------------------------------------------------------------------------------------|---------------------------------------------------------------------------------------------------|--------------------------------------------------------------------------------------------------|---------------------|----------------------------------|------------------------------|---------|
| Home - Dash                                                                                                    | User Details Setup<br>Grant Access to Legal Entities                                              |                                                                                                  | 2/3                 | intenance                        |                              |         |
| Home - Dashboard > User Setup<br>Filter ♀ ♥ ↑ ▲ Add<br>User Id ★ ▲ Add<br>Show<br>Status<br>Unlocked ▼<br>♀ Refresh | Select Legal Entities Sele<br>CB1 Self<br>CB1_OMNI1<br>CB1_OMNI2<br>CLAXCB1<br>CLBXCB1<br>CLBXCB1 | ect Groups<br>service_collateral_approver<br>service_collateral_user<br>service_documentdownload |                     | Status (<br>Unlocked<br>Unlocked | <ul> <li>Cock Res</li> </ul> | son 👙   |
| U Reset to Defaults                                                                                                 | Legal Entity                                                                                      | Groups                                                                                           | Remove              | Unlocked                         |                              |         |
| 6                                                                                                    | CB1_OMNI1                                                                                         | selfservice_collateral_approver                                                                  | Remove              | Unlocked                         |                              |         |
| Ğ                                                                                                    | CB1_OMNI2                                                                                         | selfservice_collateral_approver                                                                  | Remove              | Unlocked                         |                              |         |
| 0                                                                                                    | CLBXCB1                                                                                           | selfservice_collateral_approver                                                                  | Remove              | Unlocked                         |                              |         |
| 6                                                                                                    | CB1                                                                                               | selfservice_collateral_approver, selfservice_collateral_user                                     | Remove              | Unlocked                         |                              |         |
|                                                                                                    |                                                                                                   | Cancel Previous Next                                                                             |                     |                                  |                              |         |

9. The below displays the new access profile of this user

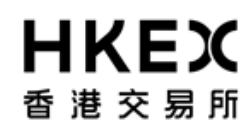

#### OASIS Web Portal User Manual Part II OASIS User Account Administration Portal

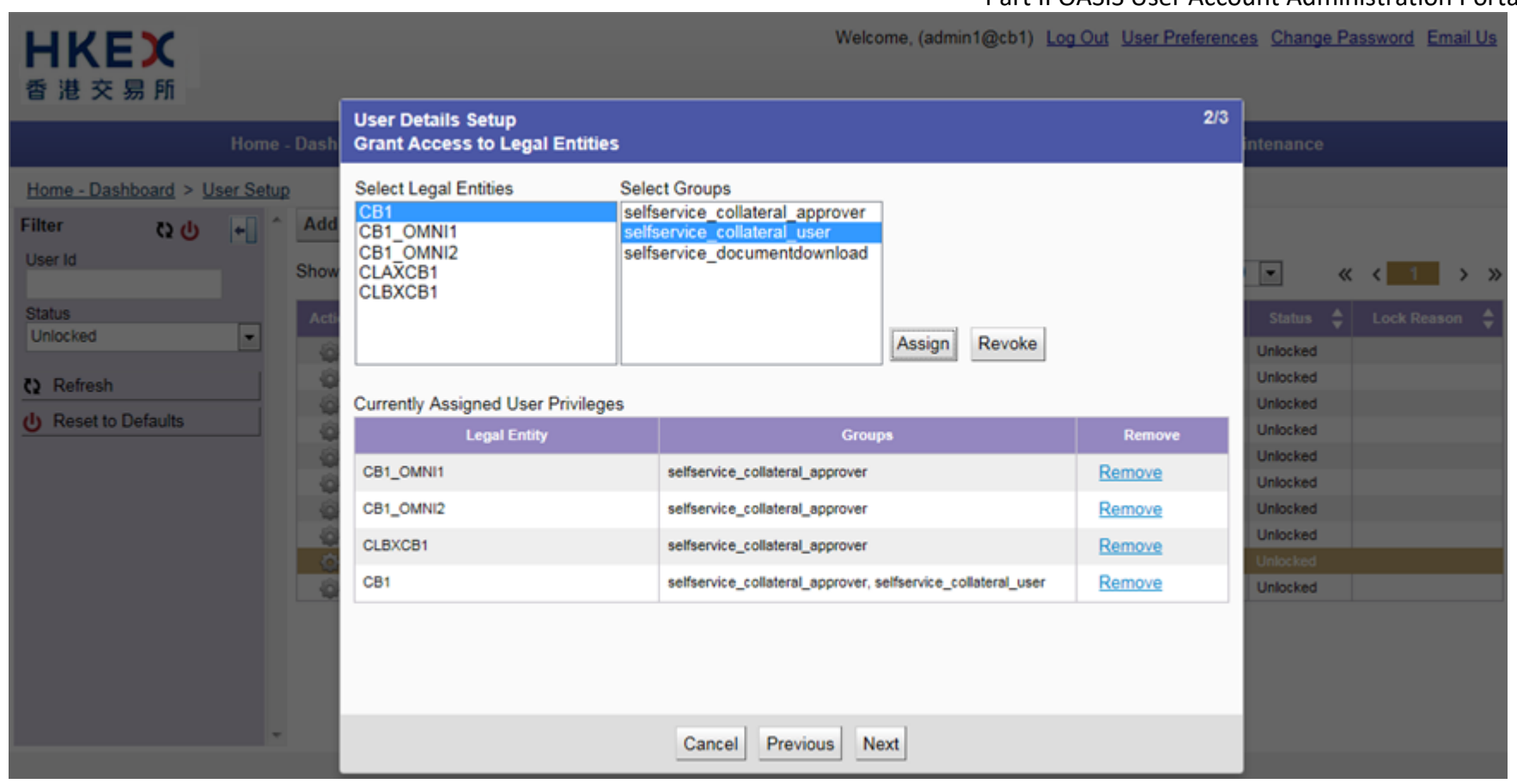

10. Similar to other process, the system will display all details for user to reconfirm before submitting the changes for approval.

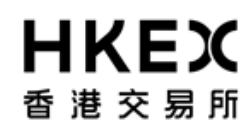

#### OASIS Web Portal User Manual Part II OASIS User Account Administration Portal

| HKEX<br>香港交易所                 |       |                                          |              |          | Welco          | me, (admin1@cb1) Lo            | ig Out User Preferer | nces <u>Char</u> | nge P  | assw | vord E | mail | Us |
|-------------------------------|-------|------------------------------------------|--------------|----------|----------------|--------------------------------|----------------------|------------------|--------|------|--------|------|----|
| Home - [                      | Dash  | User Details Setup<br>Grant Access to Le | gal Entities |          |                |                                | 3/3                  | intenan          |        |      |        |      |    |
| Home - Dashboard > User Setup |       | User Id                                  | Email        | Firs     | t Name         | Last Name                      | Note                 |                  |        |      |        |      |    |
| Filter 🗘 🕛 +                  | Add   | user6                                    | user6@cb1    | user6    |                | Test                           |                      |                  |        |      |        |      |    |
| User Id                       | Show  |                                          | Legal Entity |          |                | Groups                         |                      |                  | <      | < <  | 1      | ⇒    | »  |
| Status                        | Acti  | CB1_OMNI1                                |              |          | selfservice_co | ollateral_approver             |                      | Statu            |        |      |        |      |    |
| Unlocked                      | - 6   | CB1_OMNI2                                |              |          | selfservice_c  | ollateral_approver             |                      | Unlocks          | d      |      |        |      |    |
| () Refresh                    | 0     | CLBXCB1                                  |              |          | selfservice_co | ollateral_approver             |                      | Unlocks          | d      |      |        |      |    |
| dh Desette Defecte            | -     | CB1                                      |              |          | selfservice_co | ollateral_approver, selfservic | ce_collateral_user   | Unlocks          | d      |      |        |      |    |
| Reset to Defaults             | -     |                                          |              |          |                |                                |                      | Unlocks          | d      |      |        |      |    |
|                               | 0     |                                          |              |          |                |                                |                      | Unlocks          | d      |      |        |      |    |
|                               | -     |                                          |              |          |                |                                |                      | Unlocke          | d      |      |        |      |    |
|                               | 0     |                                          |              |          |                |                                |                      | Unlocks          | d      |      |        |      |    |
|                               | 1     |                                          |              |          |                |                                |                      | Unlocke          | d      |      |        |      |    |
|                               | 9<br> |                                          |              |          |                |                                |                      | Unlocks          | o<br>d |      |        |      |    |
|                               |       |                                          |              |          |                |                                |                      | OTHOCK           |        |      |        |      |    |
|                               |       |                                          |              |          |                |                                |                      |                  |        |      |        |      |    |
|                               |       |                                          |              |          |                |                                |                      |                  |        |      |        |      |    |
|                               |       |                                          |              |          |                |                                |                      |                  |        |      |        |      |    |
|                               |       |                                          |              | 1.1      |                |                                |                      |                  |        |      |        |      |    |
|                               |       |                                          | Ca           | ncel Pre | vious Fini     | sh                             |                      |                  |        |      |        |      |    |

11. After clicking **Finish**, the following screen will appear. User can continue using other functions of OASIS by clicking **Close**.

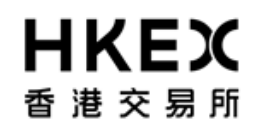

# Part II OASIS User Account Administration Portal

| <b>日KEX</b><br>香港交易所                                                                 | Welcome, (admin1@cb1)                                            | Log Out User Preferences Change Passwor                                                                                                    | <u>1 Email Us</u> |
|--------------------------------------------------------------------------------------|------------------------------------------------------------------|----------------------------------------------------------------------------------------------------|-------------------|
|                                                                                      |                                                                  | Maintenance                                                                                                    |                   |
| Home - Dashboard > User Setup                                                        |                                                                  |                                                                                                    |                   |
| Filter ひひ + A<br>User Id<br>Status<br>Unlocked ▼<br>C Refresh<br>C Reset to Defaults | User Details Setup Completed                                     | vs 20 • «<br>n    tatus    Lock 7/2015 Unlocked 3/2015 Unlocked 3/2015 Unlocked | 1 > »             |
|                                                                                      |                                                                  |                                                                                                    |                   |
|                                                                                      | For help and support, please contact OTC_Operations@hikex.com.hk |                                                                                                    |                   |

12. After clicking **Close**, the user will return to the "User Setup" window. The change made will not be displayed until a different user approved the changes. For approval process, please refer to **Part II, Section 2.5**.

# Part II OASIS User Account Administration Portal

| <b>HKEX</b><br>香港交易所  |           |           |            |              |             | Wel                   | come,      | (admin1) | @cb1) <u>Log (</u> | <u>iut l</u> | User Preference | <u>s Change</u> | e Pa | ssword Ema  | <u>iil Us</u> |
|-----------------------|-----------|-----------|------------|--------------|-------------|-----------------------|------------|----------|--------------------|--------------|-----------------|-----------------|------|-------------|---------------|
|                       | Home -    | Dashboar  | d          |              |             | Approvals             | 5          |          |                    |              | Mai             | ntenance        |      |             |               |
| Home - Dashboard > Us | ser Setup |           |            |              |             |                       |            |          |                    |              |                 |                 |      |             |               |
| Filter 🗘 🕛            | <b>+</b>  | Add Use   | r Export   |              |             |                       |            |          |                    |              |                 |                 |      |             |               |
| User Id               |           | Showing 1 | - 10 of 10 | C            |             |                       |            |          |                    |              | Rows 20         | •               | «    | < 1         | > »           |
| Status                |           | Actions   | User Id 🔺  | First Name 🔶 | Last Name 🍦 | Email                 | ¢ c        | lient 韋  | Description        | ¢            | Last Login      | Status          | ¢    | Lock Reason | ÷             |
| Unlocked              | -         | - 62      | tester1    | tester123    | one123      | tester123@cb1         | cb         | 51       |                    |              | 11/17/2015      | Unlocked        |      |             |               |
| C) Refresh            |           | - Q-      | tester2    | tester2      | two         | tester2@cb1           | cb         | 51       |                    |              | 11/18/2015      | Unlocked        |      |             |               |
|                       |           | <u>_</u>  | tester3    | tester321    | three321    | tester321@cb1         | cb         | o1       |                    |              | 11/18/2015      | Unlocked        |      |             |               |
| Reset to Defaults     |           | - Q       | tester4    | tester4321   | four4321    | tester4321@cb1        | cb         | 51       |                    |              | 11/18/2015      | Unlocked        |      |             |               |
|                       |           | - Q       | user1      | user1        | user1       | user1@cb1             | cb         | 51       |                    |              | 12/02/2015      | Unlocked        |      |             |               |
|                       |           | - @-      | user2      | user2        | user2       | user2@cb1             | cb         | 51       |                    |              | 11/23/2015      | Unlocked        |      |             |               |
|                       |           | ÷         | user3      | user3        | user3       | user3@cb1             | cb         | p1       |                    |              | 10/13/2015      | Unlocked        |      |             |               |
|                       |           | - @-      | user5      | user5        | user5       | user5@cb1             | cb         | 51       |                    |              | 10/12/2015      | Unlocked        |      |             |               |
|                       |           | ÷         | user6      | user6        | user6       | user6@cb1             | cb         | 51       |                    |              | 10/30/2015      | Unlocked        |      |             |               |
|                       |           | - @-      | user7      | user7        | user7       | user7@cb1             | cb         | p1       |                    |              | 10/12/2015      | Unlocked        |      |             |               |
|                       |           |           |            | Ere hai      |             | contact OTC Operation | ne Abilian | een bir  |                    |              |                 |                 |      |             |               |

# 2.3. Lock/Unlock of OASIS User Accounts

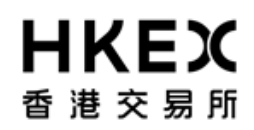

Part II OASIS User Account Administration Portal

#### 2.3.1. Function Description

To lock/unlock OASIS user accounts

#### 2.3.2. Function Available Time

7:30 a.m. to 11:00 p.m. except during the EOD process between 7:30 p.m. to 10:00 p.m., every OTC Clear Clearing Day

#### 2.3.3. How to Use (Step by Step)

1. On the Main Menu, select Maintenance. The feature will be highlighted and a menu will appear. Select User Setup.

| <b>ドドドン</b><br>香港交易所 | Welcome,(adm                             | in1@cb1) Log Out User Preferences Change Password Email Us |
|----------------------|------------------------------------------|------------------------------------------------------------|
| Home - Dashboard     | Approvals                                | Step 1.<br>Maintenance                                     |
| Home - Dashboard     |                                          | User Setup                                                 |
|                      |                                          | Reports                                                    |
|                      | Administration Items Pending Approvals 0 | User/Legal Entity Setup Upload                             |
|                      | User 0                                   | Admin Audit Report                                         |
|                      |                                          |                                                            |
|                      |                                          |                                                            |

2. Current Location will be updated and the Content Area will display all the OASIS User Accounts for this Clearing Member.

#### Part II OASIS User Account Administration Portal

|                      | Home -    | Dashboa | rd           |              |             | Approvals      | Maintenance |             |             |          |             |  |
|----------------------|-----------|---------|--------------|--------------|-------------|----------------|-------------|-------------|-------------|----------|-------------|--|
| Home - Dashboard > U | ser Setup |         |              |              |             |                |             |             |             |          |             |  |
| ilter 🗘 🕛            | +         | Add Use | er Export    |              |             |                |             |             |             |          |             |  |
| Jser Id              |           | Showing | 1 - 10 of 10 | C            |             |                |             |             | Rows 20     | • «      | < 1 >       |  |
| itatus               |           | Actions | User Id 🔺    | First Name 💲 | Last Name 🛔 | Email          | Client      | Description | LastLogin 🛔 | Status 🛔 | Lock Reason |  |
| Unlocked             |           | 6       | tester1      | tester123    | one123      | tester123@cb1  | cb1         |             | 11/17/2015  | Unlocked |             |  |
| Defeat               | -         | 8       | tester2      | tester2      | two         | tester2@cb1    | cb1         |             | 11/18/2015  | Unlocked |             |  |
| Retresh              |           | ā       | tester3      | tester321    | three321    | tester321@cb1  | cb1         |             | 11/18/2015  | Unlocked |             |  |
| Reset to Defaults    |           | õ       | tester4      | tester4321   | four4321    | tester4321@cb1 | cb1         |             | 11/18/2015  | Unlocked |             |  |
|                      |           | ā       | user1        | user1        | user1       | user1@cb1      | cb1         |             | 12/02/2015  | Unlocked |             |  |
|                      |           | ő       | user2        | user2        | user2       | user2@cb1      | cb1         |             | 11/23/2015  | Unlocked |             |  |
|                      |           | -64     | user3        | user3        | user3       | user3@cb1      | cb1         |             | 10/13/2015  | Unlocked |             |  |
|                      |           | 8       | user5        | user5        | user5       | user5@cb1      | cb1         |             | 10/12/2015  | Unlocked |             |  |
|                      |           | 8       | user6        | user6        | user6       | user6@cb1      | cb1         |             | 10/30/2015  | Unlocked |             |  |
|                      |           | 6       | user7        | user7        | user7       | user7@cb1      | cb1         |             | 10/12/2015  | Unlocked |             |  |

3. To amend the detail of an OASIS user account, click the icon in the **Actions** column of the user account to be amended.

Part II OASIS User Account Administration Portal

|                      | Home      | - Dashboar | rd.          |              |             | Approvals      |            |               | Mai          | ntenance |             |     |
|----------------------|-----------|------------|--------------|--------------|-------------|----------------|------------|---------------|--------------|----------|-------------|-----|
| Home - Dashboard > U | ser Setur | 2          |              |              |             |                |            |               |              |          |             |     |
| ilter 🗘 🕛            | +         | Add Use    | r Export     |              |             |                |            |               |              |          |             |     |
| User Id              |           | Showing 1  | 1 - 10 of 10 | C            |             |                |            |               | Rows 20      |          | « < 1       | >   |
| Status               |           | Actions    | User Id 🔺    | First Name 🜲 | Last Name 🔶 | Email          | 💲 Client 🛊 | Description 🜲 | Last Login 💲 | Status   | Lock Reason | 103 |
| Unlocked             |           | 8          | tester1      | tester123    | one123      | tester123@cb1  | cb1        |               | 11/17/2015   | Unlocked |             |     |
| Defresh              | 1         | 6          | tester2      | tester2      | two         | tester2@cb1    | cb1        |               | 11/18/2015   | Unlocked |             |     |
| A Keiresi            |           | 6          | tester3      | tester321    | three321    | tester321@cb1  | cb1        |               | 11/18/2015   | Unlocked |             |     |
| Beset to Defaults    |           | 8          | tester4      | tester4321   | four4321    | tester4321@cb1 | cb1        |               | 11/18/2015   | Unlocked |             |     |
|                      |           | 8          | user1        | user1        | user1       | user1@cb1      | cb1        |               | 12/02/2015   | Unlocked |             |     |
|                      |           | 0          | user2        | user2        | user2       | user2@cb1      | cb1        |               | 11/23/2015   | Unlocked |             |     |
|                      |           | 0          | user3        | user3        | user3       | user3@cb1      | cb1        |               | 10/13/2015   | Unlocked |             |     |
|                      |           | 6          | user5        | user5        | user5       | user5@cb1      | cb1        |               | 10/12/2015   | Unlocked |             |     |
|                      |           | 0          | user6        | user6        | user6       | user6@cb1      | cb1        |               | 10/30/2015   | Unlocked |             |     |
|                      |           | 8          | user7        | user7        | user7       | user7@cb1      | cb1        |               | 10/12/2015   | Unlocked |             |     |

4. After clicking the icon, the selected OASIS user account will be highlighted and an action box will be displayed. If **Lock/Unlock** is clicked, the selected OASIS user account will have its status change from the current status (shown on the far right).

Part II OASIS User Account Administration Portal

|                       | Home      | - Dashboar         | rd                     |              |             | Approvals      |           |               | Mai          | ntenance |      |             |
|-----------------------|-----------|--------------------|------------------------|--------------|-------------|----------------|-----------|---------------|--------------|----------|------|-------------|
| Home - Dashboard > U  | ser Setur | 2                  |                        |              |             |                |           |               |              |          |      |             |
| ilter လူပြ<br>Jser Id | +         | Add Use<br>Showing | Export<br>1 - 10 of 10 | C            |             |                |           |               | Rows 20      |          | «    | < 1 >       |
| itatus                |           | Actions            | User Id 🔺              | First Name 🛔 | Last Name 💲 | Email          | Client \$ | Description 🛔 | Last Login 💲 | Status   | ÷    | Lock Reason |
| Unlocked              | •         | 8                  | tester1                | tester123    | one123      | tester123@cb1  | cb1       |               | 11/17/2015   | Unlocked |      |             |
| Defeab                | 1         | õ                  | tester2                | tester2      | two         | tester2@cb1    | cb1       |               | 11/18/2015   | Unlocked | -    |             |
| 2 Reiresn             |           | 6                  | tester3                | tester321    | three321    | tester321@cb1  | cb1       |               | 11/18/2015   | Unlocked |      |             |
| Reset to Defaults     |           | (0)                | tester4                | tester4321   | four4321    | tester4321@cb1 | cb1       |               | 11/18/2015   | Unlocked | - 11 |             |
|                       |           | Amond              |                        | user1        | user1       | user1@cb1      | cb1       |               | 12/02/2015   | Unlocked |      |             |
|                       |           | Anena              | ale ale                | user2        | user2       | user2@cb1      | cb1       |               | 11/23/2015   | Unlocked |      |             |
|                       |           | LOCK/U             | DISES                  | user3        | user3       | user3@cb1      | cb1       |               | 10/13/2015   | Unlocked |      |             |
|                       |           | Delete             |                        | user5        | user5       | user5@cb1      | cb1       |               | 10/12/2015   | Unlocked |      |             |
|                       |           | 0                  | user6                  | user6        | user6       | user6@cb1      | cb1       |               | 10/30/2015   | Unlocked |      |             |
|                       |           | 8                  | user7                  | user7        | user7       | user7@cb1      | cb1       |               | 10/12/2015   | Unlocked |      |             |

5. After Lock/Unlock is clicked, the user will return to the "User Setup" window. The change made will not be displayed until a different user approved the changes. For approval process, please refer to Part II, Section 2.5.

# Part II OASIS User Account Administration Portal

|                      | Home     | - Dashboar | rd           |              |             | Approvals      |            |               | Mai           | ntenance |   |             |
|----------------------|----------|------------|--------------|--------------|-------------|----------------|------------|---------------|---------------|----------|---|-------------|
| lome - Dashboard > U | ser Setu | p          |              |              |             |                |            |               |               |          |   |             |
| ilter ርጋ 🕛           | +        | Add Use    | er Export    |              |             |                |            |               |               |          |   |             |
| Jser Id              |          | Showing 1  | 1 - 10 of 10 | C            |             |                |            |               | Rows 20       | •        | « | < 1         |
| Status               |          | Actions    | User Id 🔺    | First Name 👙 | Last Name 🌲 | Email          | 🗧 Client 🜲 | Description 🝦 | Last Login  🛔 | Status ( | ÷ | Lock Reason |
| Unlocked             | -        | 8          | tester1      | tester123    | one123      | tester123@cb1  | cb1        |               | 11/17/2015    | Unlocked |   |             |
| Defreeh              |          | - a        | tester2      | tester2      | two         | tester2@cb1    | cb1        |               | 11/18/2015    | Unlocked |   |             |
| ( Neirean            |          | -64        | tester3      | tester321    | three321    | tester321@cb1  | cb1        |               | 11/18/2015    | Unlocked |   |             |
| Reset to Defaults    |          | - 62       | tester4      | tester4321   | four4321    | tester4321@cb1 | cb1        |               | 11/18/2015    | Unlocked |   |             |
|                      |          | 6          | user1        | user1        | user1       | user1@cb1      | cb1        |               | 12/02/2015    | Unlocked |   |             |
|                      |          | - 62       | user2        | user2        | user2       | user2@cb1      | cb1        |               | 11/23/2015    | Unlocked |   |             |
|                      |          | - 67       | user3        | user3        | user3       | user3@cb1      | cb1        |               | 10/13/2015    | Unlocked |   |             |
|                      |          | - 6        | user5        | user5        | user5       | user5@cb1      | cb1        |               | 10/12/2015    | Unlocked |   |             |
|                      |          | ŵ          | user6        | user6        | user6       | user6@cb1      | cb1        |               | 10/30/2015    | Unlocked |   |             |
|                      |          | - Q2       | user7        | user7        | user7       | user7@cb1      | cb1        |               | 10/12/2015    | Unlocked |   |             |

2.4. Reset Password of OASIS User Accounts

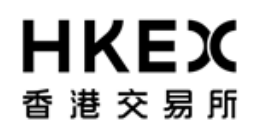

Part II OASIS User Account Administration Portal

#### 2.4.1. Function Description

To reset password of OASIS user accounts

#### 2.4.2. Function Available Time

7:30 a.m. to 11:00 p.m. except during the EOD process between 7:30 p.m. to 10:00 p.m., every OTC Clear Clearing Day

#### 2.4.3. How to Use (Step by Step)

1. On the Main Menu, select Maintenance. The feature will be highlighted and a menu will appear. Select User Setup.

| <b>ドドドン</b><br>香港交易所 | Welcome.(adm                             | in1@cb1) Log Out User Preferences Change Password Email Us |
|----------------------|------------------------------------------|------------------------------------------------------------|
| Home - Dashboard     | Approvals                                | Step 1. Maintenance                                        |
| Home - Dashboard     |                                          | User Setup                                                 |
|                      |                                          | Reports Step 2                                             |
|                      | Administration Items Pending Approvals 0 | User/Legal Entity Setup Upload                             |
|                      | User 0                                   | Admin Audit Report                                         |
|                      |                                          |                                                            |
|                      |                                          |                                                            |

2. Current Location will be updated and the Content Area will display all the OASIS User Accounts for this Clearing Member.

Part II OASIS User Account Administration Portal

| Home                       | - Dashboa  | rd           |            |             | Approvals      |            |             | Mai          | ntenance  |             |
|----------------------------|------------|--------------|------------|-------------|----------------|------------|-------------|--------------|-----------|-------------|
| me - Dashboard > User Setu | D.         |              |            |             |                |            |             |              |           |             |
| ter ()()+                  | Add Use    | er Export    |            |             |                |            |             |              |           |             |
| er Id                      | Showing    | 1 - 10 of 10 | c          |             |                |            |             | Rows 20      | • «       | < 1 >       |
| atus                       | Actions    | User Id 🔺    | First Name | Last Name 🔺 | Email          | ≜ Client ≜ | Description | Last Login 🔺 | Status 🔺  | Lock Reason |
| Inlocked 💌                 |            | Instart      | Instart 22 | 000122      | Jacker122@ch1  | abt        |             | 11/17/2015   | Lieleskad |             |
|                            | -          | tester?      | tester?    | bio bio     | tester2@cb1    | cb1        |             | 11/18/2015   | Unlocked  |             |
| Refresh                    |            | tester3      | tester321  | three321    | tester321@ch1  | cb1        |             | 11/18/2015   | Liniocked |             |
| Reset to Defaults          |            | tester3      | tester/321 | four4321    | tester/321@cb1 | cb1        |             | 11/18/2015   | Unlocked  |             |
|                            | 144<br>160 | user1        | user1      | usert       | user1@cb1      | cb1        |             | 12/02/2015   | Unlocked  |             |
|                            | 100 M      | User?        | user?      | User?       | user2@cb1      | cb1        |             | 11/23/2015   | Lielocked |             |
|                            | - W        | user3        | user2      | user3       | user2@cb1      | chi        |             | 10/13/2015   | Liniocked |             |
|                            | 144<br>163 | UserS        | UserS      | UserS       | userS@cb1      | cb1        |             | 10/12/2015   | Liniocked |             |
|                            | - W        | user6        | user6      | user6       | user6@cb1      | chi        |             | 10/30/2015   | Liniocked |             |
|                            |            | user7        | user7      | user7       | user7@cb1      | ch1        |             | 10/12/2015   | Unlocked  |             |

3. To reset the password of an OASIS user account, click the icon in the **Actions** column of the user account.

## Part II OASIS User Account Administration Portal

|                       | Home -    | Dashboard | 1          |              |             | Approvals      | 8      |             | Mai          | intenance | i. |             |
|-----------------------|-----------|-----------|------------|--------------|-------------|----------------|--------|-------------|--------------|-----------|----|-------------|
| Home - Dashboard > Us | ser Setup | í.        |            |              |             |                |        |             |              |           |    |             |
| ilter 🗘 🕛             | +         | Add User  | Export     |              |             |                |        |             |              |           |    |             |
| Jser Id               |           | Showing 1 | - 10 of 10 | C            |             |                |        |             | Rows 20      |           | «  | ( 1 )       |
| Status                |           | Actions   | User Id 🔺  | First Name 💲 | Last Name 🛔 | Email          | Client | Description | Last Login 🛔 | Status    | ¢  | Lock Reason |
| Unlocked              | -         | 6         | tester1    | tester123    | one123      | tester123@cb1  | cb1    |             | 11/17/2015   | Unlocked  |    |             |
| Pafrash               | 1.1       | 0         | tester2    | tester2      | two         | tester2@cb1    | cb1    |             | 11/18/2015   | Unlocked  |    |             |
| 2 Nellean             | _         | 0         | tester3    | tester321    | three321    | tester321@cb1  | cb1    |             | 11/18/2015   | Unlocked  |    |             |
| Reset to Defaults     |           | 0         | tester4    | tester4321   | four4321    | tester4321@cb1 | cb1    |             | 11/18/2015   | Unlocked  |    |             |
|                       |           | 0         | user1      | user1        | user1       | user1@cb1      | cb1    |             | 12/02/2015   | Unlocked  |    |             |
|                       |           | @         | user2      | user2        | user2       | user2@cb1      | cb1    |             | 11/23/2015   | Unlocked  |    |             |
|                       |           | 0         | user3      | user3        | user3       | user3@cb1      | cb1    |             | 10/13/2015   | Unlocked  |    |             |
|                       |           | 0         | user5      | user5        | user5       | user5@cb1      | cb1    |             | 10/12/2015   | Unlocked  |    |             |
|                       |           | 0         | user6      | userő        | user6       | user6@cb1      | cb1    |             | 10/30/2015   | Unlocked  |    |             |
|                       |           | 0         | user7      | user7        | user7       | user7@cb1      | cb1    |             | 10/12/2015   | Unlocked  |    |             |

4. After clicking the icon, the selected OASIS user account will be highlighted and an action box will be displayed.

Part II OASIS User Account Administration Portal

| Home - Dashb                  | ard            |              |             |                |          |               |            |          |             |
|-------------------------------|----------------|--------------|-------------|----------------|----------|---------------|------------|----------|-------------|
|                               |                |              |             | Approvals      |          |               | Mai        | ntenance |             |
| Home - Dashboard > User Setup |                |              |             |                |          |               |            |          |             |
| Filter 🔃 🕁 🔶 Add I            | ser Export     |              |             |                |          |               |            |          |             |
| User Id Showir                | g 1 - 10 of 10 | c            |             |                |          |               | Rows 20    | • «      | < 1 >       |
| Status Actio                  | s User Id 🔺    | First Name 💲 | Last Name 👙 | Email 🛔        | Client 🜲 | Description 🝦 | Last Login | Status 🜲 | Lock Reason |
| Unlocked                      | tester1        | tester123    | one123      | tester123@cb1  | cb1      |               | 11/17/2015 | Unlocked |             |
| C) Refresh                    | tester2        | tester2      | two         | tester2@cb1    | cb1      |               | 11/18/2015 | Unlocked |             |
| C2 Reliean                    | tester3        | tester321    | three321    | tester321@cb1  | cb1      |               | 11/18/2015 | Unlocked |             |
| U Reset to Defaults           | tester4        | tester4321   | four4321    | tester4321@cb1 | cb1      |               | 11/18/2015 | Unlocked |             |
| Q                             | user1          | user1        | user1       | user1@cb1      | cb1      |               | 12/02/2015 | Unlocked |             |
| 0                             | user2          | user2        | user2       | user2@cb1      | cb1      |               | 11/23/2015 | Unlocked |             |
| (A)                           | user3          | user3        | user3       | user3@cb1      | cb1      |               | 10/13/2015 | Unlocked |             |
| Am                            | nd             | user5        | user5       | user5@cb1      | cb1      |               | 10/12/2015 | Unlocked |             |
|                               | line lock      | user6        | user6       | user6@cb1      | cb1      |               | 10/30/2015 | Unlocked |             |
|                               | COTINGER .     | user7        | user7       | user7@cb1      | cb1      |               | 10/12/2015 | Unlocked |             |
|                               | 24             |              |             |                |          |               |            |          |             |

5. Click **Amend**, the detail of the OASIS user account will be displayed.

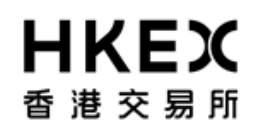

# Part II OASIS User Account Administration Portal

| LKEY                                                                                         |                                                                                                    | Welcome, (admin1@cb1) Log Out User Prefer | rences Change Password Email Us |
|----------------------------------------------------------------------------------------------|----------------------------------------------------------------------------------------------------|-------------------------------------------|---------------------------------|
| 香港交易所                                                                                        | User Details Setup<br>Setup user                                                                             | 1/3                                       |                                 |
| Home - D<br>Home - Dashboard > User Setup<br>Filter Q () () () () () () () () () () () () () | User * User3 Email * User3@cb1 First Name * User3 Last Name * User3 Password Retype Password Note Model User |                                           | Maintenance                     |
|                                                                                              | Cancel Previous                                                                                              | Next                                      |                                 |
|                                                                                              | For help and support, please contact OTC_C                                                                   | perations@hkex.com.hk                     |                                 |

6. Reset the password by entering a temporary password at the **Password** field and the **Retype Password** field. Then click **Next**.

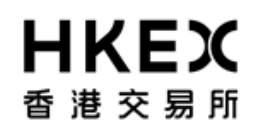

## Part II OASIS User Account Administration Portal

| TKCス<br>香港交易所 User Details Setup 1/3<br>Setup user 1/3                                                                                                    |   |
|----------------------------------------------------------------------------------------------------|---|
|                                                                                                    |   |
| Home - Dashboard > User * Maintenance   Home - Dashboard > User Setur Email *   Filter Q () +   User Id Status   User 3 Last Name *   User3 Last Name *   User3 Lock Reason   On Refresh D15 Unlocked   Note D15 Unlocked   Note D15 Unlocked   Model User D15 Unlocked   D15 Unlocked D15 Unlocked   D15 Unlocked D15 Unlocked   D15 Unlocked D15 Unlocked   D15 Unlocked D15 Unlocked   D15 Unlocked D15 Unlocked | » |
| Cancel Previous Next                                                                                                    |   |

7. To continue with the reset password process by clicking **Next** in the user access assignment page.

# Part II OASIS User Account Administration Portal

| LIVEY                                                                                                |                                                                                                    | Welcome, (admin1@cb                                                               | 1) Log Out User Prefer | rences Change Password Email Us                                                                                   |
|----------------------------------------------------------------------------------------------------|----------------------------------------------------------------------------------------------------|-----------------------------------------------------------------------------------|------------------------|----------------------------------------------------------------------------------------------------|
| <b>百代に入</b><br>香港交易所                                                                                 | User Details Setup<br>Grant Access to Legal Entities                                                                          |                                                                                   | 2/3                    |                                                                                                    |
| Home - D<br>Home - Dashboard > User Setup<br>Filter Q U + ^ ^ 2<br>User Id S<br>Status<br>Unlocked V | Select Legal Entities Select Gro<br>CB1<br>CB1_OMNI1<br>CB1_OMNI2<br>CLAXCB1<br>CLBXCB1<br>Currently Assigned User Privileges | e_collateral_approver<br>e_collateral_user<br>e_documentdownload<br>Assign Revoke |                        | Maintenance                                                                                                    |
| Refresh                                                                                              | Legal Entity                                                                                                    | Groups                                                                            | Remove                 | 2015 Unlocked                                                                                                    |
| U Reset to Defaults                                                                                  | CB1_OMNI1<br>CB1                                                                                                    | selfservice_collateral_approver<br>selfservice_collateral_approver                | Remove<br>Remove       | 2015 Unlocked<br>2015 Unlocked<br>2015 Unlocked                                                                   |
|                                                                                                    |                                                                                                    |                                                                                   |                        | 2015     Unlocked       2015     Unlocked       2015     Unlocked       2015     Unlocked       2015     Unlocked |
|                                                                                                    | Ca                                                                                                    | ancel Previous Next                                                               |                        |                                                                                                    |
|                                                                                                    | For help and supp                                                                                                    | ort, please contact OTC_Operations@hkex.com.hk                                    |                        |                                                                                                    |

8. To complete the process, user need to click **Finish** in the confirmation page.

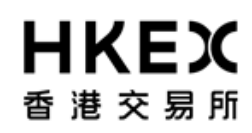

#### Part II OASIS User Account Administration Portal

|                               |                                          |                    |                 | W              | elcome, (admin1@cb1) | Log Out User Prefe | rences Change | Pas | sword Email | l Us |
|-------------------------------|------------------------------------------|--------------------|-----------------|----------------|----------------------|--------------------|---------------|-----|-------------|------|
| 香港交易所                         | User Details Setup<br>Grant Access to Le | gal Entities       |                 |                |                      | 3/3                |               |     |             |      |
| Home - D                      | User Id                                  | Email              | Firs            | t Name         | Last Name            | Note               | Maintenance   |     |             |      |
| Home - Dashboard > User Setup | user3                                    | user3@cb1          | user3           |                | user3                |                    |               |     |             |      |
| Filter 🍋 🔶 +                  |                                          | Legal Entity       |                 |                | Groups               |                    |               |     |             |      |
| User id S                     | CB1_OMNI1                                |                    |                 | selfservice_co | ollateral_approver   |                    | 20 💌          | «   | < 1 >       |      |
| Status                        | CB1                                      |                    |                 | selfservice_co | ollateral_approver   |                    | A Status      |     | Lock Reason |      |
| Unlocked                      |                                          |                    |                 |                |                      |                    | 2015 Unlocked |     |             |      |
| D Defrech                     |                                          |                    |                 |                |                      |                    | 2015 Unlocked |     |             |      |
| Q Reiresh                     |                                          |                    |                 |                |                      |                    | 2015 Unlocked |     |             |      |
| Reset to Defaults             |                                          |                    |                 |                |                      |                    | 2015 Unlocked |     |             |      |
|                               |                                          |                    |                 |                |                      |                    | 2015 Unlocked |     |             |      |
|                               |                                          |                    |                 |                |                      |                    | 2015 Unlocked |     |             |      |
|                               |                                          |                    |                 |                |                      |                    | 2015 Unlocked |     |             |      |
|                               |                                          |                    |                 |                |                      |                    | 2015 Unlocked |     |             |      |
|                               |                                          |                    |                 |                |                      |                    | 2015 Unlocked |     |             |      |
|                               |                                          |                    |                 |                |                      |                    | 2015 Unlocked |     |             |      |
|                               |                                          |                    |                 |                |                      |                    |               |     |             |      |
|                               |                                          |                    |                 |                |                      |                    |               |     |             |      |
|                               |                                          | 0                  |                 | in a least     |                      |                    |               |     |             |      |
|                               |                                          | Car                | Pre             | Fini           | sn                   |                    |               |     |             |      |
|                               |                                          |                    |                 |                |                      |                    |               |     |             |      |
|                               |                                          | For help and suppo | nt, please cont | act OTC_Operat | onsignkex.com.hk     |                    |               |     |             |      |

9. After clicking **Finish**, the following screen will appeared. User can continue using other functions of OASIS by clicking **Close**.

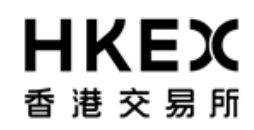

# Part II OASIS User Account Administration Portal

| <b>HKEX</b><br>香港交易所                  | Welcome, (admin1@cb1) Log Out User Preferences Change Password Email Us |
|---------------------------------------|-------------------------------------------------------------------------|
| Home - Da                             | Maintenance                                                             |
| Home - Dashboard > User Setup         |                                                                         |
| Filter 🔃 🔶 + A User Details Setup Com | pleted                                                                  |
| User Id Sh                            | vs 20 👻 « < 1 > »                                                       |
| Status                                | n 🔺 Status 🔺 Lock Reason 🔺                                              |
| Unlocked                              |                                                                         |
|                                       | 3/2015 Unlocked                                                         |
| Q Refresh                             | 3/2015 Unlocked                                                         |
| U Reset to Defaults                   | 3/2015 Unlocked                                                         |
|                                       | 2/2015 Unlocked                                                         |
|                                       | 3/2015 Unlocked                                                         |
|                                       | Close V2015 Unlocked                                                    |
|                                       | 2/2015 Unlocked                                                         |
|                                       | 3/2015 Unlocked                                                         |
|                                       | 2/2015 Unlocked                                                         |
|                                       |                                                                         |
|                                       |                                                                         |
|                                       |                                                                         |
|                                       |                                                                         |
|                                       |                                                                         |
|                                       | For help and support, please contact OTC_Operations@hkex.com.hk         |

10. After clicking **Close**, the user will return to the "User Setup" window. The temporary password will not be effective until a different user approved the change. For approval process, please refer to **Part II, Section 2.5**.

Part II OASIS User Account Administration Portal

|                        | Home     | - Dashboar | ď          |              |             | Approvals      |            |               | Mai          | ntenance |            |   |
|------------------------|----------|------------|------------|--------------|-------------|----------------|------------|---------------|--------------|----------|------------|---|
| lome - Dashboard > Use | er Setur |            |            |              |             |                |            |               |              |          |            |   |
| lter to do             |          | Add Use    | r Export   |              |             |                |            |               |              |          |            |   |
| lser Id                |          | Showing 1  | - 10 of 10 | c            |             |                |            |               | Rows 20      | •        | K K 1      | > |
| tatus                  |          | Actions    | User Id 🔺  | First Name 🔶 | Last Name 👙 | Email          | 🔷 Client 🜲 | Description 👙 | Last Login 🛔 | Status 🛔 | Lock Reaso | m |
| Jnlocked               | •        | 8          | tester1    | tester123    | one123      | tester123@cb1  | cb1        |               | 11/17/2015   | Unlocked |            |   |
| Defreeh                |          | ä          | tester2    | tester2      | two         | tester2@cb1    | cb1        |               | 11/18/2015   | Unlocked |            |   |
| Refresh                | _        | - a        | tester3    | tester321    | three321    | tester321@cb1  | cb1        |               | 11/18/2015   | Unlocked |            |   |
| Reset to Defaults      |          | - ä        | tester4    | tester4321   | four4321    | tester4321@cb1 | cb1        |               | 11/18/2015   | Unlocked |            |   |
|                        |          | 8          | user1      | user1        | user1       | user1@cb1      | cb1        |               | 12/02/2015   | Unlocked |            |   |
|                        |          | - 6        | user2      | user2        | user2       | user2@cb1      | cb1        |               | 11/23/2015   | Unlocked |            |   |
|                        |          | 6          | user3      | user3        | user3       | user3@cb1      | cb1        |               | 10/13/2015   | Unlocked |            |   |
|                        |          | - 6        | user5      | user5        | user5       | user5@cb1      | cb1        |               | 10/12/2015   | Unlocked |            |   |
|                        |          | ê          | user6      | user6        | user6       | user6@cb1      | cb1        |               | 10/30/2015   | Unlocked |            |   |
|                        |          | - ô        | user7      | user7        | user7       | user7@cb1      | cb1        |               | 10/12/2015   | Unlocked |            |   |

2.5. Approve Creation/Amendment of OASIS User Accounts

# OASIS Web Portal User Manual Part II OASIS User Account Administration Portal

#### 2.5.1. Function Description

To approve creation of new User Account and/or amendment on existing User Account.

#### 2.5.2. Function Available Time

7:30 a.m. to 11:00 p.m. except during the EOD process between 7:30 p.m. to 10:00 p.m., every OTC Clear Clearing Day

#### 2.5.3. How to Use (Step by Step)

1. On the **Main Menu**, select **Approvals**. Note the dashboard will highlight the number of approvals pending action.

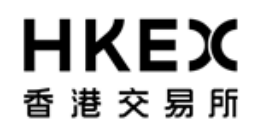

#### Part II OASIS User Account Administration Portal

| <b>日KEX</b><br>香港交易所 |  |                        |                   | Welcome, (admin2@cb1) | Log Out | User Preferences | Change Password | <u>Email Us</u> |
|----------------------|--|------------------------|-------------------|-----------------------|---------|------------------|-----------------|-----------------|
| Home - Dashboard     |  |                        |                   | Approvals             |         | Maint            | enance          |                 |
| Home - Dashboard     |  |                        |                   |                       |         |                  |                 |                 |
|                      |  | Administration Items P | ending Approvals2 |                       |         |                  |                 |                 |
|                      |  | User                   | 2                 |                       |         |                  |                 |                 |

For help and support, please contact OTC\_Operations@hkex.com.hk

2. Current Location will be updated and the Content Area will display all the changes pending approval.

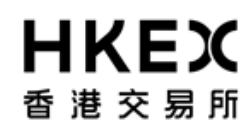

Part II OASIS User Account Administration Portal

| 香港交易所                                                                   |             |  |  |  |  |
|-------------------------------------------------------------------------|-------------|--|--|--|--|
| Home - Dashboard Approvals 2 Maintenance                                | Maintenance |  |  |  |  |
| Home - Dashboard > Approvals > Admin                                    |             |  |  |  |  |
| 2<br>Admin                                                              |             |  |  |  |  |
| Filter C2 U + Accept Reject View Details                                |             |  |  |  |  |
| ALL Showing 1 - 2 of 2 C Rows 20 💌 « < 1                                | > »         |  |  |  |  |
| From:<br>Actions Type Client Activity Description Modified By Timestamp | ¢           |  |  |  |  |
| To:                                                                     | 01:46 PM    |  |  |  |  |
| Activity: User cb1 Update user3==cb1 admin1==cb1 12/02/01               | 02:08 PM    |  |  |  |  |
| ALL                                                                     |             |  |  |  |  |
| Show All Pending                                                        |             |  |  |  |  |
| Refresh                                                                 |             |  |  |  |  |
| U Reset to Defaults                                                     |             |  |  |  |  |
|                                                                         |             |  |  |  |  |
|                                                                         |             |  |  |  |  |
| * Ees bala and support, plasse contact OTC. Operations@biav.com.bk      |             |  |  |  |  |

3. The below table listed out the attributes in the order displayed.

| Attribute | Descriptions                                                           | Sortable |
|-----------|------------------------------------------------------------------------|----------|
| Actions   | Actions available for this request under the current processing status | N/A      |

Part II OASIS User Account Administration Portal

| Туре        | The nature of the request. "User" will be shown for all entries related to change involving user account.                                                                         | Yes |
|-------------|----------------------------------------------------------------------------------------------------|-----|
| Client      | The Clearing Member that owns the user accounts.                                                                                                    | N/A |
| Activity    | The action applied to the user account. <i>New</i> represent a creation of an user account <i>Update</i> represent an amendment of an user account                                | Yes |
| Description | The user accounts being change d/created. Please note "==" is equal to "@".<br>Referring to the 1 <sup>st</sup> entry, user account <b>tester2@cb2</b> is being created           | Yes |
| Modified by | The user accounts that initiated the request. Please note "==" is equal to "@".<br>Referring to the 1 <sup>st</sup> entry, user account <i>cb2_admin@cb2</i> initiated the change | Yes |
| Timestamp   | The time that the request is initiated and submitted for approval                                                                                                    | Yes |

4. To view the full detail of the changes made to the user account, select the request by clicking the checkbox on the first column and click **View Details**. It will display a comparison table listing fields being changed and the old value and the new value of the field.

### Part II OASIS User Account Administration Portal

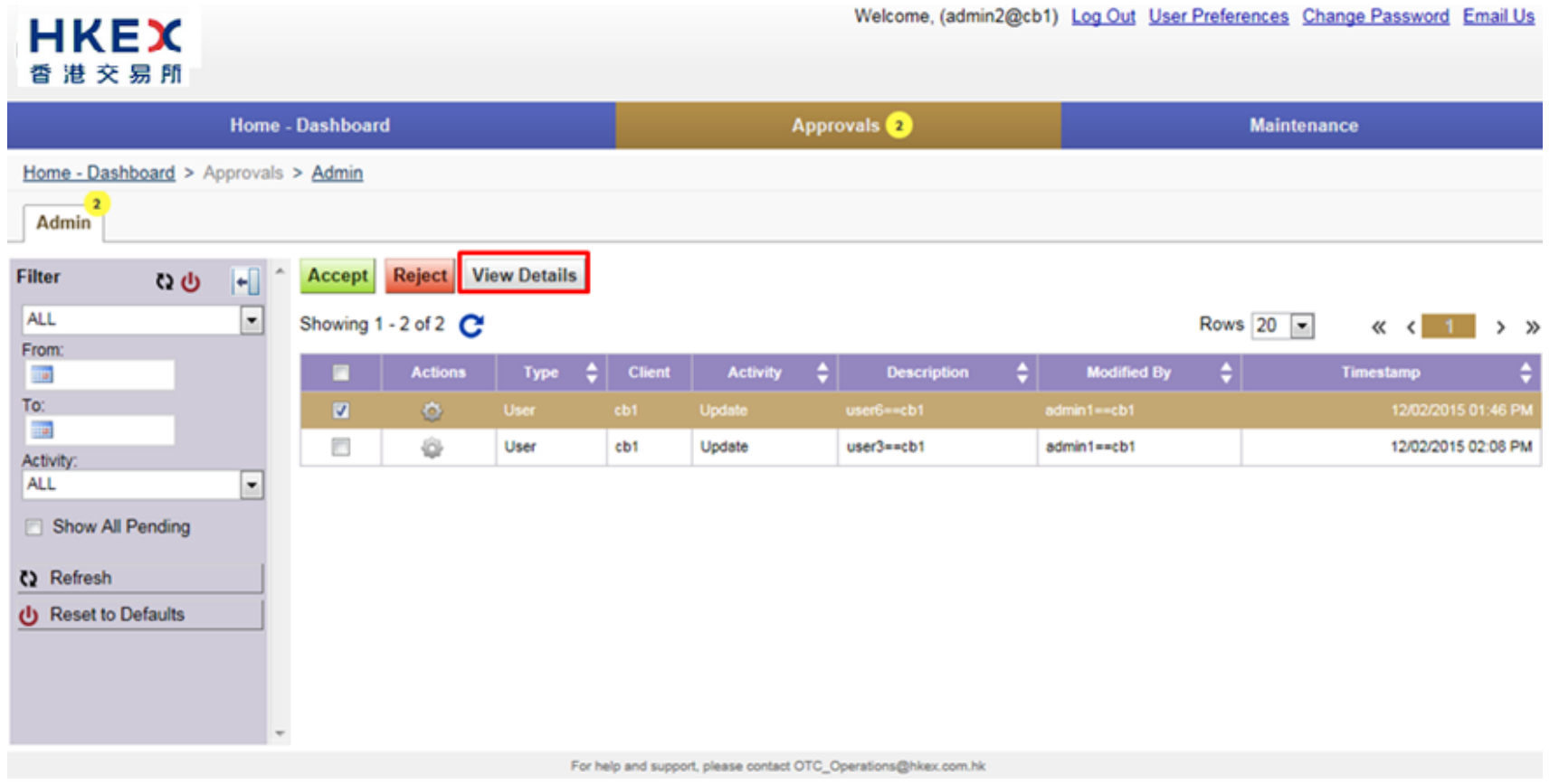

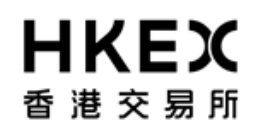

#### Part II OASIS User Account Administration Portal

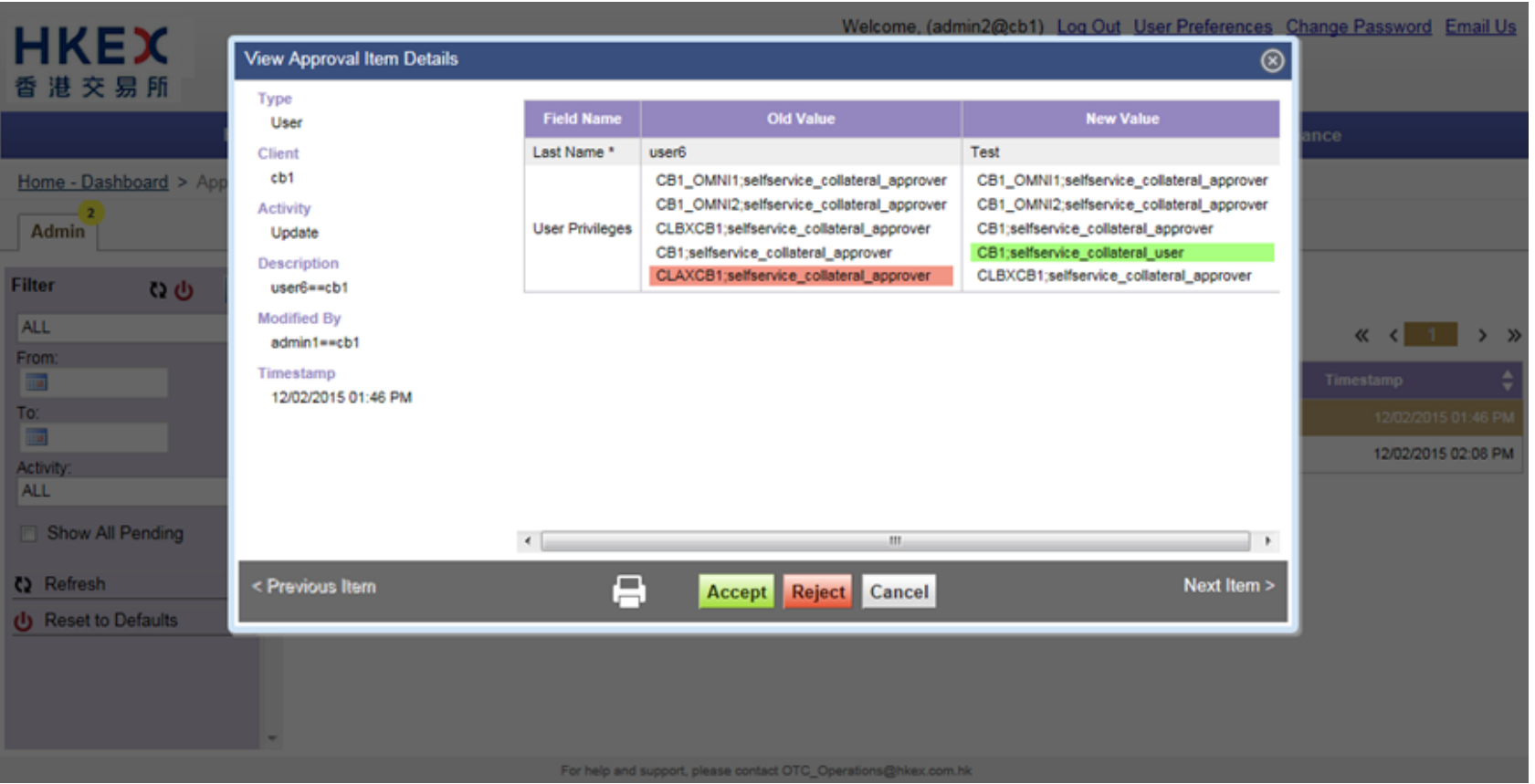

- 5. If the details are correct, approve the request by clicking **Accept**; otherwise, click **Reject** to reject the request or **Cancel** to go back to the approval menu.
- 6. Once the request is approved (or rejected), it will disappear from the list of requests pending approval.

Part II OASIS User Account Administration Portal

| <b>HKEX</b><br>香 港 交 易 所           |        |                |            |           |               |                        |     | Welcome, (admin2@c    | b1) | ) <u>Log Out</u> <u>User</u> | Prefere | ences <u>Ch</u> | ange Pa | ssword Er    | nail U  | 9 |
|------------------------------------|--------|----------------|------------|-----------|---------------|------------------------|-----|-----------------------|-----|------------------------------|---------|-----------------|---------|--------------|---------|---|
| Hom                                | ie - I | Dashboard      | ł          |           |               | Арј                    | pro | vals 2                |     |                              |         | Maintena        | nce     |              |         |   |
| Home - Dashboard > Approva         | ils >  | > <u>Admin</u> |            |           |               |                        |     |                       |     |                              |         |                 |         |              |         |   |
| Filter 🤇 🕛 +                       | *      | Accept         | Reject Vie | w Details |               |                        |     |                       |     |                              |         |                 |         |              |         |   |
| ALL                                |        | Showing 1      | -1 of 1 😷  |           |               |                        |     |                       |     |                              | Rows    | 20 💌            | «       | < 1          | >       | » |
|                                    |        |                | Actions    | Туре 🜲    | Client        | Activity               | ¢   | Description 🔶         |     | Modified By                  | ¢       |                 | Timesta | mp           | ;       | 2 |
| To:                                |        |                | ŵ          | User      | cb1           | Update                 |     | user3==cb1            | a   | dmin1==cb1                   |         |                 |         | 12/02/2015 0 | 2:08 PI | 4 |
| Activity:<br>ALL  Show All Pending |        |                |            |           |               |                        |     |                       |     |                              |         |                 |         |              |         |   |
| Refresh                            |        |                |            |           |               |                        |     |                       |     |                              |         |                 |         |              |         |   |
| U Reset to Defaults                | Ŧ      |                |            |           |               |                        |     |                       |     |                              |         |                 |         |              |         |   |
|                                    |        |                |            | For h     | elp and suppo | rt, please contact OTC | 0_0 | perations@hkex.com.hk |     |                              |         |                 |         |              |         |   |

7. Please note the user will be prompted to change password when logging in for the first time after a password reset is made to his/her user account.

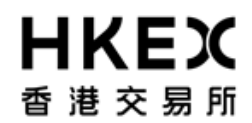

# OASIS Web Portal User Manual Part II OASIS User Account Administration Portal

#### 2.6. Extract detail of OASIS User Accounts

#### 2.6.1. Function Description

To retrieve the details and status of collateral movement requests created/submitted.

#### 2.6.2. Function Available Time

7:30 a.m. to 11:00 p.m. except during the EOD process between 7:30 p.m. to 10:00 p.m., every OTC Clear Clearing Day

#### 2.6.3. How to Use (Step by Step)

1. On the Main Menu, select Maintenance. The feature will be highlighted and a menu will appear. Select Reports.

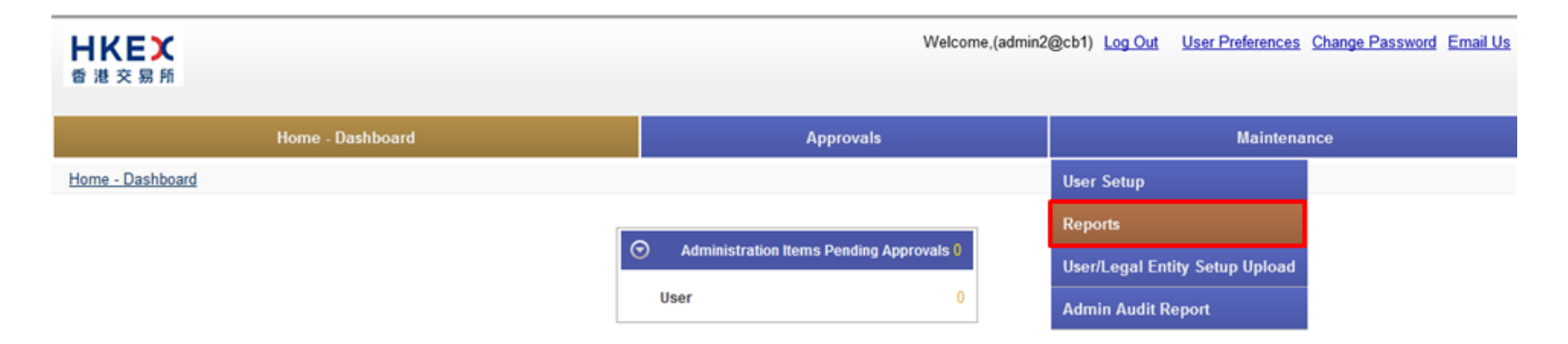

2. Click **Select Report** for the list of reports available
Part II OASIS User Account Administration Portal

|                                                                                                    |                                                                                                    |                                                                                                    |        | Welcome, (admin1@cb1) Log Out User Preferences Change Password Email Us |                           |     |  |  |  |
|----------------------------------------------------------------------------------------------------|----------------------------------------------------------------------------------------------------|----------------------------------------------------------------------------------------------------|--------|-------------------------------------------------------------------------|---------------------------|-----|--|--|--|
| Home - Das                                                                                                    | hboard                                                                                                    |                                                                                                    |        | Approvals                                                               | Maintenance               |     |  |  |  |
| Home - Dashboard > Reports<br>Select Report User Data<br>User Data<br>Group User Mapping<br>Filter Q U +<br>Unlocked/Locked | port<br>Showing 1 - 11 of 11 C                                                                                                    |                                                                                                    |        |                                                                         | Rows 20 💌 « < 1           | > » |  |  |  |
| #failed password attempts                                                                                                   | User Id       user6       user7       tester3       tester4       user2       tester1       admin2       user1       tester2       admin3 | S<br>Unlocked<br>Unlocked<br>Unlocked<br>Unlocked<br>Unlocked<br>Unlocked<br>Unlocked<br>Unlocked<br>Unlocked | itatus |                                                                         | #Failed Password Attempts |     |  |  |  |

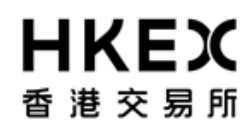

Part II OASIS User Account Administration Portal

3. For **User Data report**, the full list of OASIS users for this Clearing Member (Including OASIS admin user account) will be displayed and the number of failed password attempts. This can be sorted by the attributes or by using the filters on the left (red-boxed).

| <b>HKEX</b><br>香港交易所                             |               |                                  |          |        |   | Welcome, (admin2@cb1 | ) <u>Log Out</u> | User Preferences | Change P | assword | Emai | <u>i Us</u> |
|--------------------------------------------------|---------------|----------------------------------|----------|--------|---|----------------------|------------------|------------------|----------|---------|------|-------------|
|                                                  | Home          | - Dashboard                      |          |        | A | pprovals 2           |                  | Mainte           | enance   |         |      |             |
| Home - Dashboard > Re<br>Select Report User Data | ports         | ×                                |          |        |   |                      |                  |                  |          |         |      |             |
| Filter Q U<br>Unlocked/Locked                    | <b> +</b> ] ^ | Export<br>Showing 1 - 13 of 13 C |          |        |   |                      |                  | Rows 20          | • «      | < 1     | >    | >           |
| #failed password attempts                        |               | User Id                          | ¢        | Status | ¢ |                      | #Failed Pa       | ssword Attempts  |          |         |      | ¢           |
|                                                  |               | user3                            | Unlocked |        |   |                      |                  |                  |          |         |      | 0           |
| P. Defrech                                       |               | user6                            | Unlocked |        |   |                      |                  |                  |          |         |      | 0           |
| Q Reliesh                                        | _             | user7                            | Unlocked |        |   |                      |                  |                  |          |         |      | 0           |
| Reset to Defaults                                |               | tester3                          | Unlocked |        |   |                      |                  |                  |          |         |      | 0           |
|                                                  |               | tester4                          | Unlocked |        |   |                      |                  |                  |          |         |      | 0           |
|                                                  |               | user2                            | Unlocked |        |   |                      |                  |                  |          |         |      | 0           |
|                                                  |               | tester1                          | Unlocked |        |   |                      |                  |                  |          |         |      | 0           |
|                                                  |               | admin1                           | Unlocked |        |   |                      |                  |                  |          |         |      | 0           |
|                                                  |               | admin2                           | Unlocked |        |   |                      |                  |                  |          |         |      | 0           |
|                                                  |               | user1                            | Unlocked |        |   |                      |                  |                  |          |         |      | 0           |
|                                                  |               | tester2                          | Unlocked |        |   |                      |                  |                  |          |         |      | 0           |
|                                                  |               | admin3                           | Unlocked |        |   |                      |                  |                  |          |         |      | 0           |
|                                                  | Ŧ             |                                  |          |        |   |                      |                  |                  |          |         |      |             |

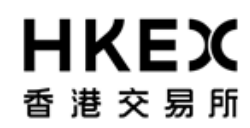

Part II OASIS User Account Administration Portal

4. The user can extract the displayed information into an excel file with csv file extension by clicking **Export**.

| <b>日KEX</b><br>香港交易所                                |            |                                  |          |                           |       | Welcome, (admin2@cb1)    | Log Out      | User Preferences C | <u>Change P</u> | assword E | <u>mail Us</u> |
|-----------------------------------------------------|------------|----------------------------------|----------|---------------------------|-------|--------------------------|--------------|--------------------|-----------------|-----------|----------------|
| н                                                   | lome -     | Dashboard                        |          |                           | Ap    | oprovals <mark>2</mark>  |              | Mainten            | ance            |           |                |
| Home - Dashboard > Repor<br>Select Report User Data | <u>rts</u> | ×                                |          |                           |       |                          |              |                    |                 |           |                |
| Filter Q U<br>Unlocked/Locked                       | 0 ^        | Export<br>Showing 1 - 13 of 13 C |          |                           |       |                          |              | Rows 20 💌          | ] «             | < 1       | >              |
| #failed password attempts                           |            | User Id                          | ÷        | Status                    | ¢     |                          | #Failed Pass | word Attempts      |                 |           | ¢              |
|                                                     |            | user3                            | Unlocked |                           |       |                          |              |                    |                 |           | 0              |
|                                                     |            | user5                            | Unlocked |                           |       |                          |              |                    |                 |           | 0              |
| Refresh                                             |            | user6                            | Unlocked |                           |       |                          |              |                    |                 |           | 0              |
| (I) Reset to Defaults                               |            | user7                            | Unlocked |                           |       |                          |              |                    |                 |           | 0              |
| -                                                   | _          | tester3                          | Unlocked |                           |       |                          |              |                    |                 |           | 0              |
|                                                     |            | tester4                          | Unlocked |                           |       |                          |              |                    |                 |           | 0              |
|                                                     |            | user2                            | Unlocked |                           |       |                          |              |                    |                 |           | 0              |
|                                                     |            | tester1                          | Unlocked |                           |       |                          |              |                    |                 |           | 0              |
|                                                     |            | admin1                           | Unlocked |                           |       |                          |              |                    |                 |           | 0              |
|                                                     |            | admin2                           | Unlocked |                           |       |                          |              |                    |                 |           | 0              |
|                                                     |            | user1                            | Unlocked |                           |       |                          |              |                    |                 |           | 0              |
|                                                     |            | tester2                          | Unlocked |                           |       |                          |              |                    |                 |           | 0              |
|                                                     |            | admin3                           | Unlocked |                           |       |                          |              |                    |                 |           | 0              |
|                                                     | -          |                                  |          |                           |       |                          |              |                    |                 |           |                |
|                                                     |            |                                  | For help | and support, please conta | ct OT | C_Operations@hkex.com.hk |              |                    |                 |           |                |

A window will appeared and user can selected the location to save the file.

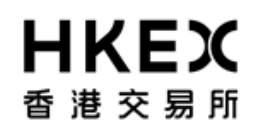

Part II OASIS User Account Administration Portal

| <b>日KEX</b><br>香港交易所                                  |                                 |                                   | Welcome, (admin2@cb1   | I) Log Out User Preferences Change Pa | assword Email Us |
|-------------------------------------------------------|---------------------------------|-----------------------------------|------------------------|---------------------------------------|------------------|
| Home -                                                | Dashboard                       |                                   | Approvals 2            | Maintenance                           |                  |
| Home - Dashboard > Reports<br>Select Report User Data | •                               |                                   |                        |                                       |                  |
| Filter Q Unlocked/Locked                              | Export Showing 1 - 13 of 13 C   |                                   |                        | Rows 20 💌 «                           | < 1 > »          |
| #failed password attempts                             | User Id 🔶                       | Status                            | \$                     | #Failed Password Attempts             | ¢                |
| maned passifier altempts                              | user3                           | Unlocked                          |                        |                                       | 0                |
|                                                       | user5                           | Unlocked                          |                        |                                       | 0                |
| Refresh                                               | user6                           | Unlocked                          |                        |                                       | 0                |
| (b) Reset to Defaults                                 | user7                           | Unlocked                          |                        |                                       | 0                |
|                                                       | tester3                         | Unlocked                          |                        |                                       | 0                |
|                                                       | tester4                         | Unlocked                          |                        |                                       | 0                |
|                                                       | user2                           | Unlocked                          |                        |                                       | 0                |
|                                                       | tester1                         | Unlocked                          |                        |                                       | 0                |
|                                                       | admin1                          | Unlocked                          |                        |                                       | 0                |
|                                                       | admin2                          | Unlocked                          |                        |                                       | 0                |
|                                                       | user1                           | Unlocked                          |                        |                                       | 0                |
|                                                       | tester2                         | Unlocked                          |                        |                                       | 0                |
|                                                       | admin3                          | Unlocked                          |                        |                                       | 0                |
| Do you want to op                                     | en or save userDataReport2015-1 | 2-02 15-58-28.csv (247 bytes) fro | m <b>10.154.5.66</b> ? | Open Save Cancel                      | € 100% ▼         |

The below table listed out the attributes in the order displayed.

Part II OASIS User Account Administration Portal

| Attribute                        | Descriptions                                                                      |  |  |  |  |
|----------------------------------|-----------------------------------------------------------------------------------|--|--|--|--|
|                                  | The assigned name of the "user" for the OASIS user account.                       |  |  |  |  |
| Useria                           | Note: this is not the login ID of the OASIS user account                          |  |  |  |  |
| Status                           | The status of the OASIS user account. i.e. Locked / Unlocked                      |  |  |  |  |
| # of Failed Password<br>Attempts | of Failed Password The number of failed login attempts for the OASIS user account |  |  |  |  |

5. The access group(s) for list of OASIS users under this Clearing Member (aside from the OASIS admin account) will also be displayed by selecting the drop down box to **Group User Mapping**.

Part II OASIS User Account Administration Portal

| Hom                        | e - Dashboard                                                                                                    |              | Approvals 2                                                                              |        | Mainte | nance  |   |   |    |
|----------------------------|----------------------------------------------------------------------------------------------------|--------------|------------------------------------------------------------------------------------------|--------|--------|--------|---|---|----|
|                            | e · Dustreoure                                                                                                    |              | Abbiotes 0                                                                               |        |        | marree |   |   |    |
| ome - Dashboard > Reports  | and the second second se |              |                                                                                          |        |        |        |   |   |    |
| ct Report Group User Mappi | ng 💌                                                                                                    |              |                                                                                          |        |        |        |   |   |    |
|                            | 6 Frand                                                                                                    |              |                                                                                          |        |        |        |   |   |    |
| er 00 +                    | Export                                                                                                    |              |                                                                                          |        |        |        |   |   |    |
| gal Entity                 | Showing 1 - 2                                                                                                    | 20 of 30 C   |                                                                                          | Rows 2 | 20 -   | <<     | < | 2 | ł. |
| oup                        | Userid 💲                                                                                                    | Legal Entity | Group                                                                                    |        |        |        |   |   |    |
|                            | user3                                                                                                    | CB1_OMNI1    | selfservice_collateral_approver                                                          |        |        |        |   |   |    |
| Defrach                    | user7                                                                                                    | CB1_OMNI1    | selfservice_collateral_approver.selfservice_collateral_user                              |        |        |        |   |   |    |
| Reiresn                    | user6                                                                                                    | CB1_OMNI1    | selfservice_collateral_approver                                                          |        |        |        |   |   |    |
| Reset to Defaults          | user5                                                                                                    | CB1_OMNI1    | selfservice_collateral_user                                                              |        |        |        |   |   |    |
|                            | user2                                                                                                    | CB1_OMNI1    | selfservice_collateral_approver,selfservice_collateral_user,selfservice_documentdownload | t i    |        |        |   |   |    |
|                            | user1                                                                                                    | CB1_OMNI1    | selfservice_collateral_approver,selfservice_collateral_user,selfservice_documentdownload | 5      |        |        |   |   |    |
|                            | user7                                                                                                    | CB1_OMNI2    | selfservice_collateral_approver.selfservice_collateral_user                              |        |        |        |   |   |    |
|                            | user6                                                                                                    | CB1_OMNI2    | selfservice_collateral_approver                                                          |        |        |        |   |   |    |
|                            | user5                                                                                                    | CB1_OMNI2    | selfservice_collateral_user                                                              |        |        |        |   |   |    |
|                            | user2                                                                                                    | CB1_OMNI2    | selfservice_collateral_approver,selfservice_collateral_user.selfservice_documentdownload | t      |        |        |   |   |    |
|                            | user1                                                                                                    | CB1_OMNI2    | selfservice_collateral_approver,selfservice_collateral_user,selfservice_documentdownload | i      |        |        |   |   |    |
|                            | user7                                                                                                    | CL8XC81      | selfservice_collateral_approver.selfservice_collateral_user                              |        |        |        |   |   |    |
|                            | user6                                                                                                    | CLBXCB1      | selfservice_collateral_approver                                                          |        |        |        |   |   |    |
|                            |                                                                                                    |              |                                                                                          |        |        |        |   |   |    |

The below table listed out the attributes in the order displayed.

Part II OASIS User Account Administration Portal

| Attribute    | Descriptions                                                                |     |  |  |  |
|--------------|-----------------------------------------------------------------------------|-----|--|--|--|
| User Id      | The assigned name of the "user" for the OASIS user account.                 | Yes |  |  |  |
|              | Note: this is not the login ID of the OASIS user account                    |     |  |  |  |
| Legal Entity | Legal Entity of OASIS user account that has access to                       |     |  |  |  |
| Group        | Group Access group(s) level of OASIS user accounts for each of Legal Entity |     |  |  |  |

6. Similarly, user can also extract the information displayed in **User Setup** into an excel file with csv file extension by clicking **Export**.

## Part II OASIS User Account Administration Portal

| HKEX<br>香港交易所                                  |                      |                |                    | Welcome, (admin2@cb1) Log Out                                                                  | Jser Prefere | ences ( | Change | Passwor | i Eo | <u>nail</u> |
|------------------------------------------------|----------------------|----------------|--------------------|------------------------------------------------------------------------------------------------|--------------|---------|--------|---------|------|-------------|
|                                                | Home                 | Dashboard      |                    | Approvals 2                                                                                    |              | Mainter | nance  |         |      |             |
| Home - Dashboard > R<br>elect Report Group Use | Reports<br>r Mapping | •<br>Export    |                    |                                                                                                |              |         |        |         |      |             |
| Legal Entity                                   |                      | Showing 1 - 2  | 10 of 30 C         |                                                                                                | Rows 20      | •       | «      | < 1     | 2    | >           |
| Group                                          |                      | Userld 👙       | Legal Entity       | Group                                                                                          |              |         |        |         |      | ¢           |
|                                                |                      | user3          | CB1_OMNI1          | selfservice collateral approver                                                                |              |         |        |         |      |             |
|                                                |                      | user7          | CB1_OMNI1          | selfservice collateral approver selfservice collateral user                                    |              |         |        |         |      |             |
| 2 Retresh                                      |                      | user6          | CB1_OMNI1          | settservice_collateral_approver                                                                |              |         |        |         |      |             |
| Reset to Defaults                              |                      | user5          | CB1_OMNI1          | selfservice_collateral_user                                                                    |              |         |        |         |      |             |
|                                                |                      | user2          | CB1_OMNI1          | selfservice_collateral_approver,selfservice_collateral_user,selfservice_documentdownload       |              |         |        |         |      |             |
|                                                |                      | user1          | C81_OMNI1          | selfservice_collateral_approver.selfservice_collateral_user.selfservice_documentdownload       |              |         |        |         |      |             |
|                                                |                      | user7          | CB1_OMNI2          | selfservice_collateral_approver,selfservice_collateral_user                                    |              |         |        |         |      |             |
|                                                |                      | user6          | CB1_OMNI2          | selfservice_collateral_approver                                                                |              |         |        |         |      |             |
|                                                |                      | user5          | CB1_OMNI2          | selfservice_collateral_user                                                                    |              |         |        |         |      |             |
|                                                |                      | user2          | CB1_OMNI2          | selfservice_collateral_approver,selfservice_collateral_user.selfservice_documentdownload       |              |         |        |         |      |             |
|                                                |                      | user1          | CB1_OMNI2          | selfservice_collateral_approver.selfservice_collateral_user.selfservice_documentdownload       |              |         |        |         |      |             |
|                                                |                      |                |                    |                                                                                                |              |         |        |         |      |             |
|                                                |                      | user?          | CLBXCB1            | selfservice_collateral_approver,selfservice_collateral_user                                    |              |         |        |         |      |             |
|                                                |                      | user7<br>user6 | CLBXCB1<br>CLBXCB1 | selfservice_collateral_approver,selfservice_collateral_user<br>selfservice_collateral_approver |              |         |        |         |      |             |

The below table listed out the attributes in the order displayed in User Setup.

Part II OASIS User Account Administration Portal

| Attribute                                                     | Descriptions                                                        | Sortable |  |  |
|---------------------------------------------------------------|---------------------------------------------------------------------|----------|--|--|
| User Id                                                       | The assigned name of the "user" for the OASIS user account.         | Yes      |  |  |
|                                                               | Note: this is not the login ID of the OASIS user account            |          |  |  |
| First Name                                                    | First name of the "user" for the OASIS user account.                | Yes      |  |  |
| Last Name Last name of the "user" for the OASIS user account. |                                                                     |          |  |  |
| Email                                                         | The Registered email of the OASIS user account.                     | Yes      |  |  |
| Client                                                        | The Clearing Member the OASIS user account is belonged to.          | Yes      |  |  |
| Description                                                   | Notes key-in by the OASIS admin user when creating the user account | Yes      |  |  |
| Last Login                                                    | Last login time of the OASIS user account                           | Yes      |  |  |
| Status                                                        | The status of the OASIS user account.                               | Yes      |  |  |
| Lock Reason                                                   | Reason the account is locked                                        | Yes      |  |  |

## 2.7. Assign additional Legal Entities for more than one existing OASIS User Accounts

## 2.7.1. Function Description

To assign additional Legal Entities for more than one and multiple OASIS User Accounts

Part II OASIS User Account Administration Portal

#### 2.7.2. Function Available Time

7:30 a.m. to 11:00 p.m. except during the EOD process between 7:30 p.m. to 10:00 p.m., every OTC Clear Clearing Day

#### 2.7.3. How to Use (Step by Step)

**1**. Fill in the csv upload template like below:

ACTION: Must "ADD\_COMPANY"

Client: CBSL Clearing Broker name

UserId: User name (e.g. user1)

ModelUser: Must leave it BLANK

FirstName: Must leave it BLANK

LastName: Must leave it BLANK

Email: Must leave it BLANK

Description: Must leave it BLANK

Group: selfservice\_collateral\_user or self service\_collateral\_approver or selfservice\_documentdownload (Can select multiple groups to each user Id)

CompanyLegalEntity: New on boarding client legal entity (Can select multiple group to each user Id )

Status: Must leave it BLANK

| No | tes:        |        |       | Ν         | Must      |          |       |             | leave it                                                    | it                    |        |       |
|----|-------------|--------|-------|-----------|-----------|----------|-------|-------------|-------------------------------------------------------------|-----------------------|--------|-------|
|    | A           | В      | С     | D         | E         | F        | G     | H           | I                                                           | 1                     | K      | L     |
| 1  | ACTION      | Client | UærId | ModelUser | FirstName | LastName | Email | Description | Group                                                       | CompanyLegalEntity    | Status | Notes |
| 2  | ADD_COMPANY | CB1    | user2 |           |           |          |       |             | selfservice_collateral_user;selfservice_collateral_approver | CB1;CLAXCB1           |        |       |
| 3  | ADD_COMPANY | CB1    | user3 |           |           |          |       |             | selfservice_collateral_user;selfservice_collateral_approver | CB1;CLAXCB1;CB1_OMNI1 |        |       |
|    |             |        |       |           |           |          |       |             |                                                             |                       |        |       |

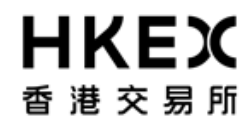

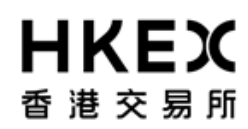

Part II OASIS User Account Administration Portal

2. On the Main Menu, select Maintenance. The feature will be highlighted and a menu will appear. Select User/Legal Entity Setup Upload.

| <b>日KEX</b><br>香港交易所 |                  | Welcome,(admir                           | 2@cb1) Log Out User Preferences | Change Password Email Us |  |
|----------------------|------------------|------------------------------------------|---------------------------------|--------------------------|--|
|                      | Home - Dashboard | Approvals                                | Maintena                        | ince                     |  |
| Home - Dashboard     |                  |                                          | User Setup                      |                          |  |
|                      |                  | Reports                                  |                                 |                          |  |
|                      |                  | Administration Items Pending Approvals 0 | User/Legal Entity Setup Upload  |                          |  |
|                      |                  | User 0                                   | Admin Audit Report              |                          |  |

3. Select Browse, select the appropriate file and select Upload File and Apply New Setup

| <b>HKEX</b><br>香 港 交 易 所                          | Welcome, (admin2@cb2) | Log Out User Preferences Change Password Email |
|---------------------------------------------------|-----------------------|------------------------------------------------|
| Home - Dashboard                                  | Approvals 2           | Maintenance                                    |
| Home - Dashboard > User/Legal Entity Setup Upload |                       |                                                |
| Bulk Actions                                      |                       |                                                |
| Browse                                            |                       |                                                |
| Upload File and Apply New Setup                   |                       |                                                |

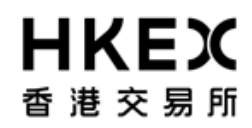

4. Below message will show at the bottom of the page if the upload was successful.

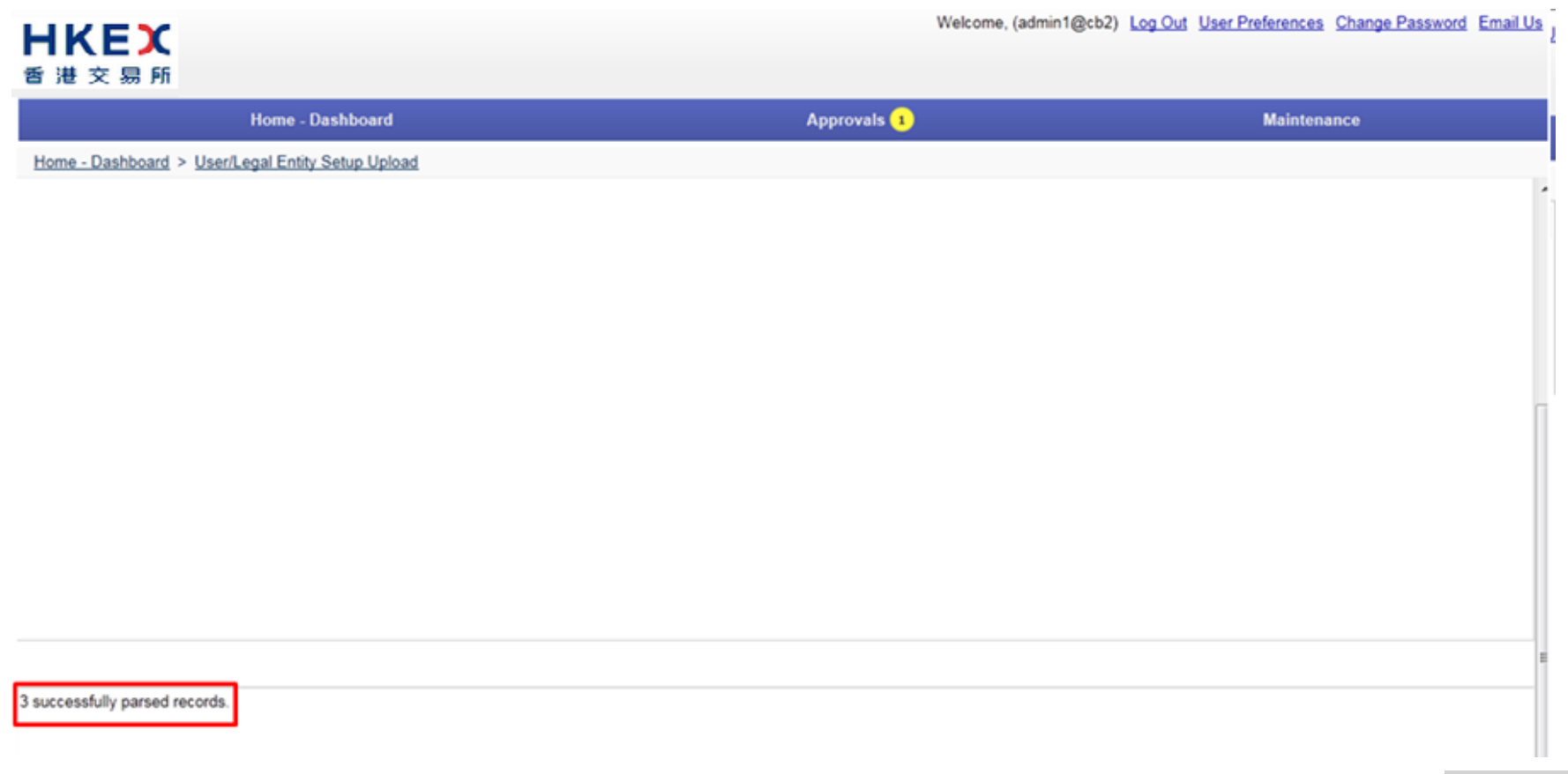

The new user will not appear in the user list until a different user approved the creation. For approval process, please refer to Part II, Section 2.5.

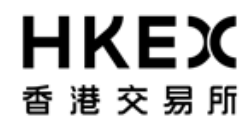

#### 2.8. Delete existing OASIS User Accounts

**2.8.1.** Function Description

To delete existing OASIS user accounts

- **2.8.2.** Function Available Time
- 7:30 a.m. to 11:00 p.m. except during the EOD process between 7:30 p.m. to 10:00 p.m., every OTC Clear Clearing Day
- **2.8.3.** How to Use (Step by Step)
- 1. On the Main Menu, select Maintenance. The feature will be highlighted and a menu will appear, and then select User Setup.

|                     | Approvals                   | Step 1 Mainter                                                                        | iance                                                                                                    |
|---------------------|-----------------------------|---------------------------------------------------------------------------------------|----------------------------------------------------------------------------------------------------|
|                     |                             | User Setup                                                                            | Com 2                                                                                                    |
|                     |                             | Reports                                                                               | Step 2                                                                                                    |
| Administration Iter | ns Pending Approvals 0      | User/Legal Entity Setup Upload                                                        |                                                                                                    |
| User                | 0                           | Admin Audit Report                                                                    |                                                                                                    |
|                     | Administration Iter<br>User | Approvals           Administration Items Pending Approvals 0           User         0 | Approvals       Approvals     Step 1.       Wainteen     User Setup       Value     Reports       User     User/Legal Entity Setup Upload       User     Admin Audit Report |

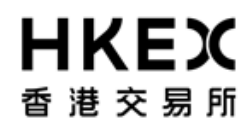

2. To delete an existing OASIS user account, click on the icon below Actions, then click **Delete** on the extended menu

| <b>日KEX</b><br>香港交易所          |                                |              |             | Welcome,   | . (admin1@ | cm3) <u>Log Out</u> | User Preferences | Change Ps | issword Email Us |
|-------------------------------|--------------------------------|--------------|-------------|------------|------------|---------------------|------------------|-----------|------------------|
| Home - Dasht                  | oard                           |              | А           | pprovals 💿 |            |                     | Mair             | ntenance  |                  |
| Home - Dashboard > User Setup |                                |              |             |            |            |                     |                  |           |                  |
| Filter 🗘 🕛 +                  | Add User Exp                   | port         |             |            |            |                     |                  |           |                  |
| User Id                       | Showing 1 - 2 of 2             | 3            |             |            |            | 1                   | Rows 100 💌       | «         | < 1 > »          |
| Status                        | Actions User Id 븆              | First Name 🔷 | Last Name 🖨 | Email 🜲    | Client 븆   | Description 🔷       | Last Login 🖨     | Status 🖨  | Lock Reason 🖨    |
| Uniocked                      | 🎯 user1                        | user1        | user1       | user1@cm3  | cm3        |                     | 11/20/2015       | Unlocked  |                  |
| Refresh                       | 🔯 user2                        | user2        | user2       | user2@cm3  | cm3        |                     | 11/20/2015       | Unlocked  |                  |
| U Reset to Defaults           | Amend<br>Lock/Unlock<br>Delete |              |             |            |            |                     |                  |           |                  |
|                               |                                |              |             |            |            |                     |                  |           |                  |

3. For approval process, please refer to Part II, Section 2.5.

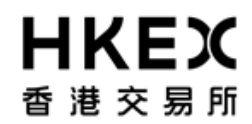

#### 2.9. Audit Trail Report

#### 2.9.1. Function Description

This function allows administrators to audit the activities of their admin and accounts

#### 2.9.2. Function Available Time

7:30 a.m. to 11:00 p.m. except during the EOD process between 7:30 p.m. to 10:00 p.m., every OTC Clear Clearing Day

#### 2.9.3. How to Use (Step by Step)

1. On the Main Menu, select Maintenance. The feature will be highlighted and a menu will appear, and then select Audit Value.

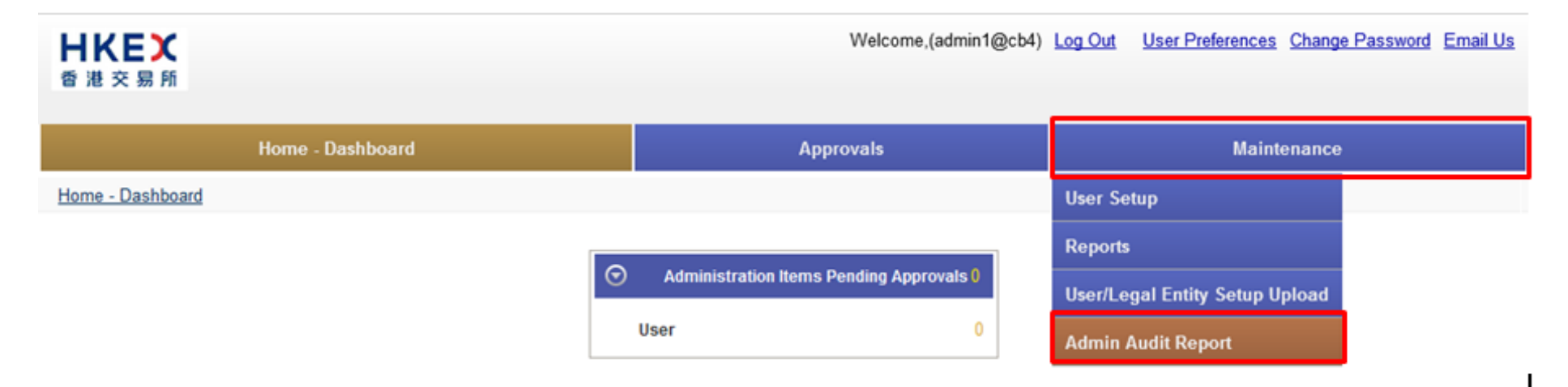

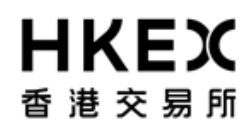

Part II OASIS User Account Administration Portal

2. Content Area will display the activities of all OASIS admin user accounts and OASIS user accounts.

| He  | <b>米EX</b><br>港交報所        |                           |                                  |                                   | Welcome,(admint@    | sb4) <u>Log Out</u> | User Prefere | nces <u>O</u> ha | nge Password                | d <u>Email Us</u> |  |
|-----|---------------------------|---------------------------|----------------------------------|-----------------------------------|---------------------|---------------------|--------------|------------------|-----------------------------|-------------------|--|
|     |                           |                           | Home - Dashboard                 | Approvals 🕦                       | Maintenance         |                     |              |                  |                             |                   |  |
| Hor | me - Dashboard            |                           |                                  | > Admin Audit Report              |                     |                     |              |                  |                             |                   |  |
| •   | A<br>Showing 1 - 11 of 11 | с                         |                                  |                                   |                     |                     | Rows 20      | ~                | « < <u>1</u>                | > »               |  |
|     | meld \$                   | Modification<br>Date Time | Old Value                        | New Value                         | \$ Modified<br>User | \$ Requester\$      | Approver \$  | status \$        | Approval<br>Date \$<br>Time | ction<br>() pe    |  |
|     | _373.80_                  | 03/18/2016<br>02:25 PM    |                                  |                                   | user3—c             | 04 aloman2-co4      | admin1-co4   | Accepted         | 03/18/2016<br>02:25 PM      | Remove            |  |
|     | Ac countLock edCate time  | 03/18/2016<br>02:25 PM    | 1803/16 14:24:57:200 o'oblok HKT |                                   | user3—c             | b4 admin1-cb4       | admin2—ob4   | Accepted         | 03/18/2016<br>02:25 PM      | .pcate            |  |
|     | Account_ockedReasion      | 03/18/2016<br>02:25 PM    | Looked by Admin                  |                                   | user3—c             | o4 admin1-co4       | admin2-cb4   | Accepted         | 03/18/2016<br>02:25 PM      | pcate             |  |
|     | Ac countLook edDate time  | 03/18/2016<br>02:24 PM    |                                  | 18/03/16 14:24:40,752 o'obiok HKT | user3—c             | 04 admin2-004       | admin1—ob4   | Accepted         | 03/18/2016<br>02:24 PM      | .pcate            |  |
|     | AccountLookedReason       | 03/18/2016<br>02:24 PM    |                                  | Locked by Admin                   | user3—c             | 04 admin2-004       | admin1-cb4   | Accepted         | 03/18/2016<br>02:24 PM      | pcate             |  |
|     | calypso Liter             | 03/18/2016<br>02:24 PM    | OLDPASSWOPD                      | NEWFRASSWORD                      | user2-c             | 04 alomin1-004      | admin2-co4   | Accepted         | 03/18/2016<br>02:24 PM      | .pcate            |  |
|     | _CREATE_                  | 03/18/2016<br>02:23 PM    |                                  |                                   | user3—c             | b4 admin1-cb4       | admin2-cb4   | Accepted         | 03/18/2016<br>02:24 PM      | New 1             |  |
|     |                           |                           |                                  |                                   |                     |                     |              |                  |                             |                   |  |

# **日KEX**香港交易所

## OASIS Web Portal User Manual

Part II OASIS User Account Administration Portal

## 2.9.4. Examples of activities

1. Reset password by administrator

| <b>H</b><br>종 : | <b>KEX</b><br>巷 交 易 所  |                           |                                   |          |   |      |          | Welcome, (admin 1@cb4             | l) <u>Log Out</u> | <u>User Preferences</u> | Change Passv                          | <u>/ord E</u> |
|-----------------|------------------------|---------------------------|-----------------------------------|----------|---|------|----------|-----------------------------------|-------------------|-------------------------|---------------------------------------|---------------|
|                 |                        | Home - Da                 | ashboard                          |          |   | Аррг | ovals 1  |                                   |                   | Maintenance             |                                       |               |
| Hon             | ne - Dashboard         |                           |                                   |          | > |      | Admin Au | dit Report                        |                   |                         |                                       |               |
| <b>→</b>        | Showing 1 - 11 of 11   | c                         |                                   |          |   |      |          |                                   |                   | Rows 20 V               | · · · · · · · · · · · · · · · · · · · | 1             |
|                 | Field 🗘                | Modification<br>Date Time |                                   | Old Valu |   |      | ¢        |                                   | New Value         |                         |                                       | ¢             |
|                 | _DBLETE_               | 03/18/2016<br>02:25 FM    |                                   |          |   |      |          |                                   |                   |                         |                                       |               |
|                 | A ccountLookedDatetime | 03/18/2016<br>02:25 FM    | 18/03/16 14:24:57.200 d'clock HKT |          |   |      |          |                                   |                   |                         |                                       |               |
|                 | AccountLockedReason    | 03/18/2016<br>02:25 FM    | Looked by Admin                   |          |   |      |          |                                   |                   |                         |                                       |               |
|                 | A ccountLockedDatetime | 03/18/2016<br>02:24 FM    |                                   |          |   |      |          | 18/03/16 14:24:40.752 o'clock HKT |                   |                         |                                       |               |
|                 | AccountLockedReason    | 03/18/2016<br>02:24 FM    |                                   |          |   |      |          | Locked by Admin                   |                   |                         |                                       |               |
|                 | calypsoUser            | 03/18/2016<br>02:24 FM    | OLDPASSWORD                       |          |   |      |          | NEWFASSWORD                       |                   |                         |                                       |               |

Part II OASIS User Account Administration Portal

Welcome, (admin1@cb4) Log Out User Preferences Change Password Email ! 香港交易所

Approvals 1 Home - Dashboard Maintenance Home - Dashboard Admin Audit Report > + ^ Showing 1 - 11 of 11 C Rows 20 🗸 ≪ < > Old Value Statu s 🍦 Date Re que ste r 🏺 Approver 🌻 Гуре Time 03/18/2016 user3==cb4 admin2=cb4 admin1=cb4 Accepted Remove 02:25 FM 03/18/2016 КT user3==cb4 admin1==cb4 admin2==cb4 Accepted Update 02:25 FM 03/18/2016 user3==cb4 admin1==cb4 admin2==cb4 Accepted Update 02:25 FM 03/18/2016 18/03/16 14:24:40.752 o'clock HKT user3==cb4 admin2==cb4 admin1==cb4 Accepted Update 02:24 FM 03/18/2016 Locked by Admin Update user3==cb4 admin2==cb4 admin1==cb4 Accepted 02:24 FM 02:24 PM Update

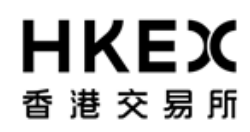

Part II OASIS User Account Administration Portal

#### 2. Delete user

| ₩        | <b>く E X</b><br>交易所             |       |                 | Welcome,          | (admin1@cb4) <u>Loq Out</u> <u>User</u>  | Preferences Change Password En              |
|----------|---------------------------------|-------|-----------------|-------------------|------------------------------------------|---------------------------------------------|
|          | Home - Dashbo                   | oard  | Approvals 1     |                   |                                          | Maintenance                                 |
| Home     | - Dashboard                     |       | > Admin Aud     | <u>dit Report</u> |                                          |                                             |
| •        | Showing 1 - 11 of 11 C          |       |                 |                   |                                          | Rows 20 🗸                                   |
|          | Field Modification Date Time    | Old V | Value 🗘         |                   | Ne w V alue                              | ¢                                           |
|          | _DELETE_ 03/18/2016<br>02:25 RM |       |                 |                   |                                          |                                             |
| HK<br>香港 | <b>(E)</b><br>交易所               |       |                 | Welcome, (ad      | min1@cb4) <u>Log Out</u> <u>User Pre</u> | ferences Change Password Email L            |
|          | Home - Dashboa                  | ard   | Approvals 1     |                   | Mai                                      | ntenance                                    |
| Home -   | - Dashboard                     |       | > Admin Audit F | Report            |                                          |                                             |
| • ^      | Showing 1 - 11 of 11 C          |       |                 |                   | Rov                                      | ws 20 🗸 🔍 « < 1 >                           |
|          | Old Value                       | \$    | New Value       | ¢                 | Modified Requester Approv                | ver ♦ Status ♥ Approval<br>Date ♥ Time Type |
|          |                                 |       |                 |                   | user3==cb4 admin2==cb4 admin1:           | =cb4 Accepted 03/18/2016<br>02:25 PM Remove |

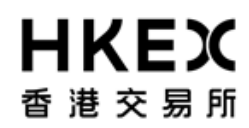

Part II OASIS User Account Administration Portal

## 3. Change of user permissions of an account

| 日本     | <b>EX</b><br>交易所     |                           |                                                                                                    |                                                                                         |                                                      | Welcome, (admin 1@cb4) Log Out                                                                                                    | User Preferences                                                                                        | Change Password                                                                            |
|--------|----------------------|---------------------------|----------------------------------------------------------------------------------------------------|-----------------------------------------------------------------------------------------|------------------------------------------------------|----------------------------------------------------------------------------------------------------|----------------------------------------------------------------------------------------------------|--------------------------------------------------------------------------------------------|
|        |                      | Home - D                  | ashboard                                                                                                    | Approvals                                                                               | 1                                                    |                                                                                                    | Maintenance                                                                                             | :                                                                                          |
| Home - | Dashboard            |                           |                                                                                                    | > Adm                                                                                   | n Audit                                              | t Report                                                                                                    |                                                                                                    |                                                                                            |
|        | Showing 1 - 11 of 11 | c                         |                                                                                                    |                                                                                         |                                                      |                                                                                                    | Rows 20 V                                                                                               | « < <u>1</u>                                                                               |
|        | Field 🗘              | Modification<br>Date Time | Old Valu                                                                                                    | ie                                                                                      | \$                                                   | New Valu                                                                                                    |                                                                                                    | \$                                                                                         |
|        | this                 | 03/07/2016<br>04:29 FM    |                                                                                                    |                                                                                         |                                                      |                                                                                                    |                                                                                                    |                                                                                            |
|        | this                 | 03/07/2016<br>04:30 FM    |                                                                                                    |                                                                                         |                                                      |                                                                                                    |                                                                                                    |                                                                                            |
|        | dataSegregations     | 03.07/2018<br>05:42 RM    | user1==cb4-187782<br>s effservice_collateral_approver,sefservice_collateral_<br>188687 s effservice_collateral_approver,sefservice_co | user,selfservice_documentdownload.user1≕c<br>olateral_user,selfservice_documentdownload | use<br>self<br>188<br>04- self<br>187<br>self<br>189 | er 1==cb4 188887<br>effservice_collateral_approver_selfservice_collateral_u<br>18765<br>effservice_collateral_approver_selfservice_collateral_u<br>17782<br>effservice_collateral_approver_selfservice_collateral_u<br>19920 selfservice_collateral_approver_selfservice_coll | er,selfservice_documen<br>er,selfservice_documen<br>er,selfservice_documen<br>steral_user,selfservice_d | ldow nbad,user 1==cb4<br>ldow nbad,user 1==cb4<br>ldow nbad,user 1==cb4<br>ocumentdow nbad |

Part II OASIS User Account Administration Portal

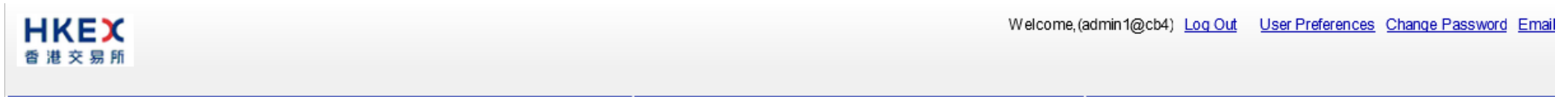

|      | Home - Dashboard                                                                                                    |                                                                                                    |                                                                                                    | Approvals 1                                                                                                    |                  |                | Mainter     | nance      |                        |                  |
|------|----------------------------------------------------------------------------------------------------|----------------------------------------------------------------------------------------------------|----------------------------------------------------------------------------------------------------|----------------------------------------------------------------------------------------------------|------------------|----------------|-------------|------------|------------------------|------------------|
| Home | - Dashboard                                                                                                    |                                                                                                    | >                                                                                                    | Admin Audit Report                                                                                                    |                  |                |             |            |                        |                  |
| + ~  |                                                                                                    |                                                                                                    |                                                                                                    |                                                                                                    |                  |                |             |            |                        |                  |
|      | Showing 1 - 11 of 11 🗲                                                                                                    |                                                                                                    |                                                                                                    |                                                                                                    |                  |                | Rows 20     | ) <b>~</b> | « <                    | 1 >              |
|      | Old Value                                                                                                    |                                                                                                    | New Value                                                                                                    | ;                                                                                                    | Modified<br>User | Re que ste r ≑ | Approver 🔷  | Statu s ≑  | Approval▲<br>Date      | Action<br>Type ♥ |
|      |                                                                                                    |                                                                                                    |                                                                                                    |                                                                                                    | user 1==cb4      |                | admin2==cb4 | Accepted   | 03/07/2016<br>04:30 FM | New              |
|      |                                                                                                    |                                                                                                    |                                                                                                    |                                                                                                    | user2==cb4       | admin1==cb4    | admin2==cb4 | Accepted   | 03/07/2016<br>04:30 FM | New              |
|      | ,sefservice_colateral_user,selfservice_documentdow nload,user1≕cb4-<br>pprover,sefservice_colateral_user,selfservice_documentdow nload | us er 1==cb4 188887<br>selfs ervice_collateral_aj<br>188765<br>selfs ervice_collateral_aj<br>187782<br>selfs ervice_collateral_aj<br>189920 selfs ervice_collateral_aj | pproverselfservice_collateral_use<br>pproverselfservice_collateral_use<br>pproverselfservice_collateral_use<br>lateral_approverselfservice_collate | er, selfs er vice_documentdow n bad, us er 1==cb4<br>er, selfs er vice_documentdow n bad, us er 1==cb4<br>er, selfs er vice_documentdow n bad, us er 1==cb4<br>er al_user, selfs er vice_documentdow n bad | ∙user1≕cb4       | admin1==cb4    | admin2—cb4  | Accepted   | 03/07/2016<br>05:43 PM | Update           |
|      |                                                                                                    | 0 14 400007                                                                                                    |                                                                                                    |                                                                                                    |                  |                |             |            |                        |                  |

4. Created new user

Part II OASIS User Account Administration Portal

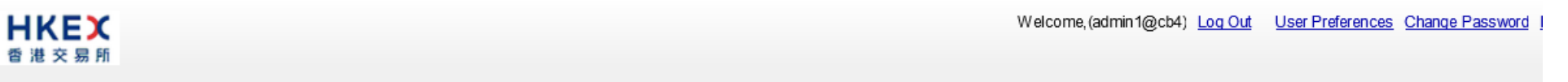

|        |                           | Home - D                  | ashboard                          | Approvals     | 1                          | Mainter    | iance     |
|--------|---------------------------|---------------------------|-----------------------------------|---------------|----------------------------|------------|-----------|
| Home - | Dashboard                 |                           |                                   | > <u>Admi</u> | Audit Report               |            |           |
| •      |                           |                           |                                   |               |                            |            |           |
|        | Showing 1 - 11 of 11      | C                         |                                   |               |                            | Rows 20    | ) 💙 🔍 🔨 1 |
|        | Field 🔺                   | Modification<br>Date Time | Old Vak                           | Je            | \$                         | Ne w Value | ¢         |
|        | A ccountLook edDatetime   | 03/18/2016<br>02:24 FM    |                                   |               | 18/03/16 14:24:40.752 oʻck | ock HKT    |           |
|        | A ccountLook ed Date time | 03/18/2016<br>02:25 FM    | 18/03/16 14:24:57.200 o'clock HKT |               |                            |            |           |
|        | AccountLockedReason       | 03/18/2016<br>02:24 FM    |                                   |               | Locked by Admin            |            |           |
|        | AccountLookedReason       | 03/18/2016<br>02:25 FM    | Locked by Admin                   |               |                            |            |           |
|        | _CREATE_                  | 03/18/2016<br>02:23 FM    |                                   |               |                            |            |           |

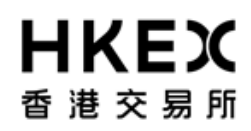

Part II OASIS User Account Administration Portal

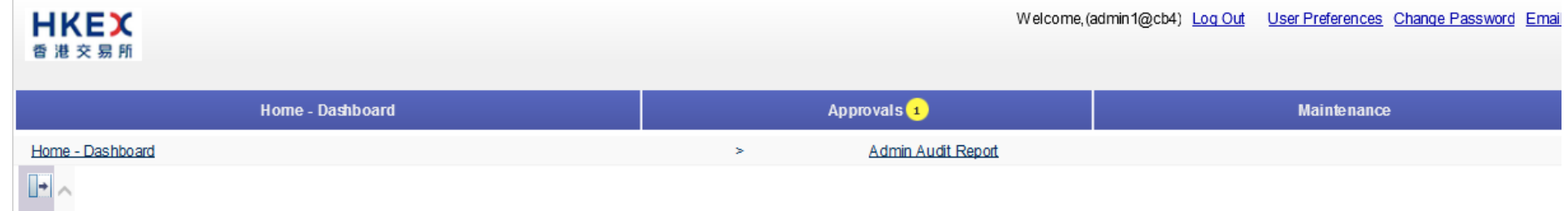

| Showing 1 - 11 of 11 C |                                   |                  |              | Rows 20     | ) 🗸       | « <                        | 1 >               |
|------------------------|-----------------------------------|------------------|--------------|-------------|-----------|----------------------------|-------------------|
| Old Value              | New Value                         | Modified<br>User | Reque ster 🔷 | Approver 🖨  | Statu s 🌲 | Approval<br>Date 🖨<br>Time | Action_<br>Type ▼ |
|                        | 18/03/16 14:24:40.752 o'clock HKT | user3==cb4       | admin2==cb4  | admin1==cb4 | Accepted  | 03/18/2016<br>02:24 FM     | Update            |
| кт                     |                                   | user3==cb4       | admin1==cb4  | admin2==cb4 | Accepted  | 03/18/2016<br>02:25 FM     | Update            |
|                        | Locked by Admin                   |                  | admin2==cb4  | admin1=cb4  | Accepted  | 03/18/2016<br>02:24 FM     | Update            |
|                        |                                   | user3≕=cb4       | admin1==cb4  | admin2==cb4 | Accepted  | 03/18/2016<br>02:25 FM     | Update            |
|                        |                                   |                  |              |             |           | 03/18/2016<br>02:24 PM     |                   |

5. Locked user account

Part II OASIS User Account Administration Portal

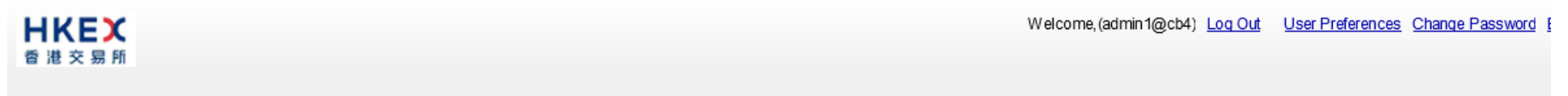

|        |                           | Home - D                  | ashboard                          |           | Approvals 1 |                              |           | Maintenance |              |
|--------|---------------------------|---------------------------|-----------------------------------|-----------|-------------|------------------------------|-----------|-------------|--------------|
| Home - | Dashboard                 |                           |                                   |           | > Admin Au  | udit Report                  |           |             |              |
| •      |                           |                           |                                   |           |             |                              |           |             |              |
|        | Showing 1 - 11 of 11      | C                         |                                   |           |             |                              |           | Rows 20 V   | « < <u>1</u> |
|        | Field 🗘                   | Modification<br>Date Time |                                   | Old Value | \$          |                              | New Value |             | ¢            |
|        | _DBLETE_                  | 03/18/2016<br>02:25 FM    |                                   |           |             |                              |           |             |              |
|        | A ccountLook ed Date time | 03/18/2016<br>02:25 FM    | 18/03/16 14:24:57.200 o'clock HKT |           |             |                              |           |             |              |
|        | AccountLockedReason       | 03/18/2016<br>02:25 FM    | Locked by Admin                   |           |             |                              |           |             |              |
|        | A ccountLook ed Date time | 03/18/2016<br>02:24 FM    |                                   |           |             | 18/03/16 14:24:40.752 o'cloc | sk HKT    |             |              |
|        | AccountLookedReason       | 03/18/2016<br>02:24 FM    |                                   |           |             | Locked by Admin              |           |             |              |

Part II OASIS User Account Administration Portal

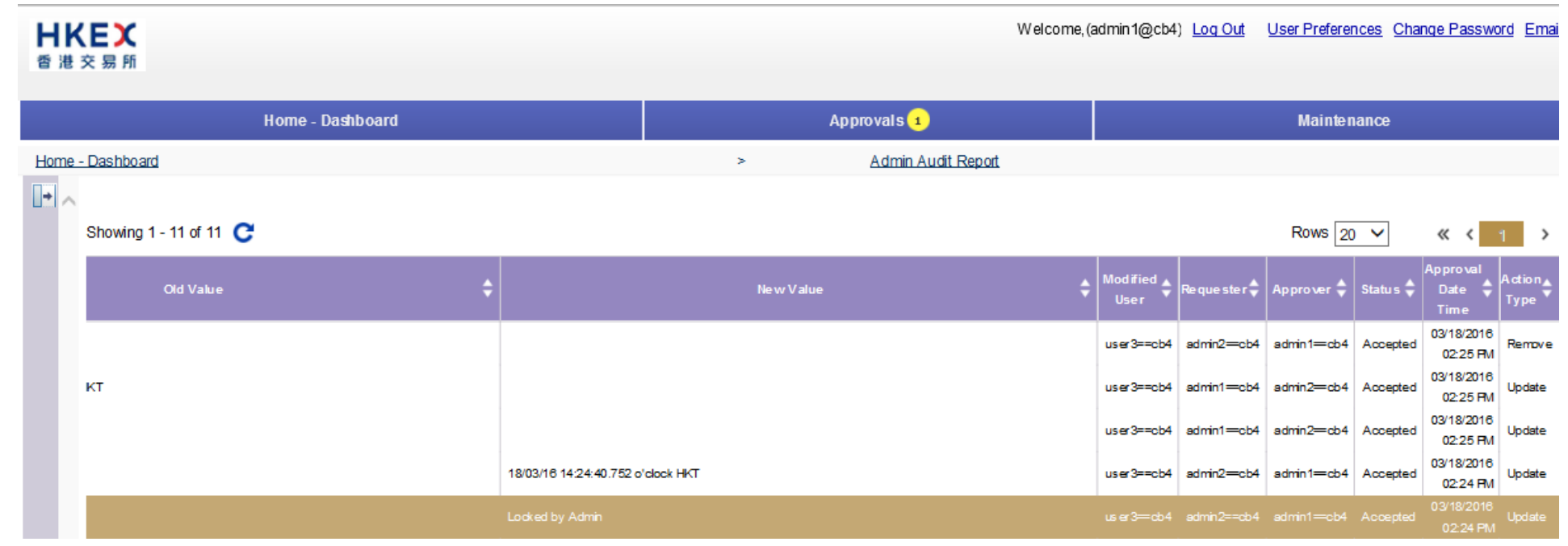

6. Unlocked user account

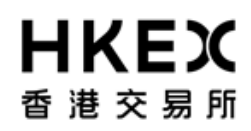

Part II OASIS User Account Administration Portal

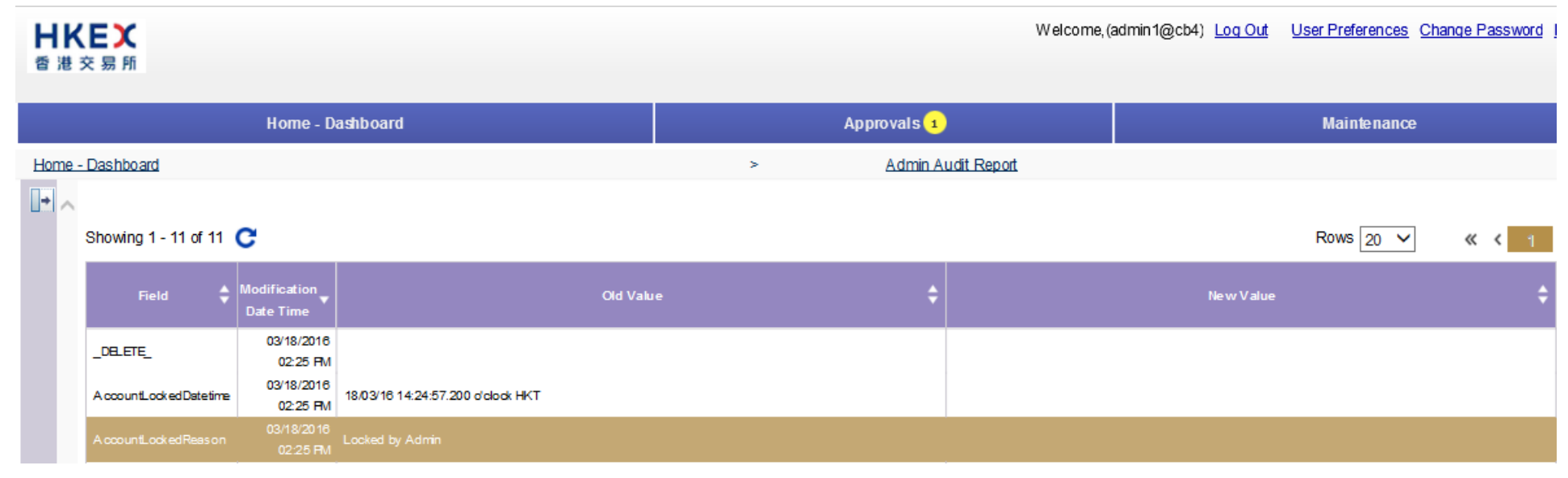

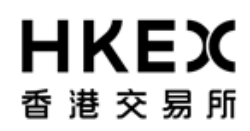

Part II OASIS User Account Administration Portal

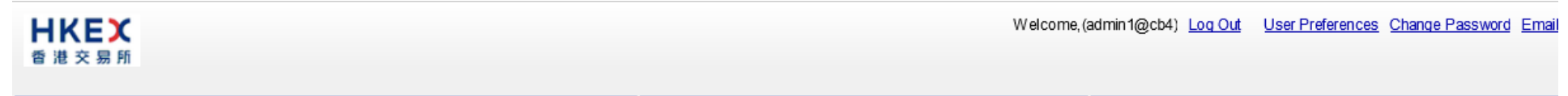

|      | Home - Da              | shboard | Approvals 1        |                    |               | Mainten      | ance       |                            |                  |
|------|------------------------|---------|--------------------|--------------------|---------------|--------------|------------|----------------------------|------------------|
| Home | - Dashboard            |         | > Admin Audit Repo | t                  |               |              |            |                            |                  |
| •    |                        |         |                    |                    |               |              |            |                            |                  |
|      | Showing 1 - 11 of 11 🗲 |         |                    |                    |               | Rows 20      | ) <b>~</b> | « <                        | 1 >              |
|      | Old Value              | \$      | New Value          | ♦ Modified<br>User | 🗘 Requester 🖨 | Approver 🖨   | Statu s 🌲  | Approval<br>Date 🖨<br>Time | Action<br>Type ♥ |
|      |                        |         |                    | user3==c           | b4 admin2=cb4 | admin 1==cb4 | Accepted   | 03/18/2016<br>02:25 FM     | Remove           |
|      | кт                     |         |                    | user3==c           | b4 admin1=cb4 | admin2==cb4  | Accepted   | 03/18/2016<br>02:25 FM     | Update           |
|      |                        |         |                    |                    |               |              |            | 03/18/2016<br>02:25 PM     |                  |